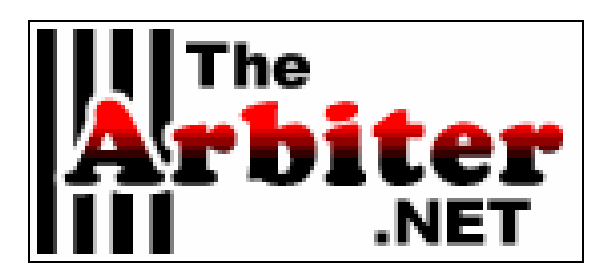

(https://www.thearbiter.net/Shared/SignIn/SignIn.aspx)

Austin Chapter TASO – Baseball

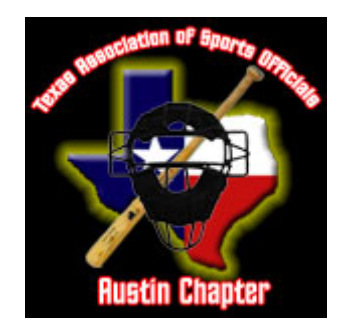

# IMPORTANT THINGS TO DO FOR FIRST TIME USERS

- 1. Log in to the ARBITER system using the password provided to you by the Chapter Secretary
  - a. https://www.thearbiter.net/Shared/SignIn/SignIn.aspx
- 2. Go to the ACCOUNT INFORMATION Section (See page 31 for instructions) and enter/change
  - a. Your personal information
  - b. Your address
  - c. Your EMAIL account
  - d. Your PHONE NUMBERS
- 3. Go to the BLOCKS CALENDAR Section (See page 11 for instruction)
  - a. BLOCK OUT dates and/or time you CANNOT work games on the Calendar
- 4. Go to the BLOCKS TEAMS Section (See page 16 for instructions)
  - a. BLOCK OUT Teams for which you do not desire or cannot work games (Conflict of Interest, etc.)
- 5. Go to BLOCKS TRAVEL LIMITS Section (See page 19 for instructions)
  - a. Set your Travel Limits for each day of the week
  - b. Change the Zip Code, if necessary for workdays versus other days

### 6. SET YOUR STATUS AS READY TO BE ASSIGNED

- a. This can be set from one of two places (setting in one automatically set the other as well)
  - i. Account Information Status (See page 31 for instructions)
  - ii. Main Page Menu Settings (See page 36 for instructions)

| INDEX |  |
|-------|--|
|-------|--|

| Overview               |  |
|------------------------|--|
| Home Page (Main Menu)  |  |
| Schedule               |  |
| Schedule               |  |
| Self Assign            |  |
| Attach                 |  |
| Blocks                 |  |
| Calendar               |  |
| Teams                  |  |
| Partners               |  |
| Travel Limits          |  |
| Summary                |  |
| Lists                  |  |
| Officials              |  |
| Contacts               |  |
| Sites/Contacts         |  |
| Teams/Contacts         |  |
| Account                |  |
| Forms                  |  |
| Information            |  |
| Preferences            |  |
| Password               |  |
| Settings               |  |
| Ready (for assignment) |  |

#### Austin Chapter TASO – Baseball

Arbiter (https://www.thearbiter.net/Shared/SignIn/SignIn.aspx)

Go to the login screen (<u>https://www.thearbiter.net/Shared/SignIn/SignIn.aspx</u>) and you will see the screen below. Enter you email address and the initial password you received from the chapter secretary. CHANGE YOUR PASSWORD after logging in to ensure security of your account !!

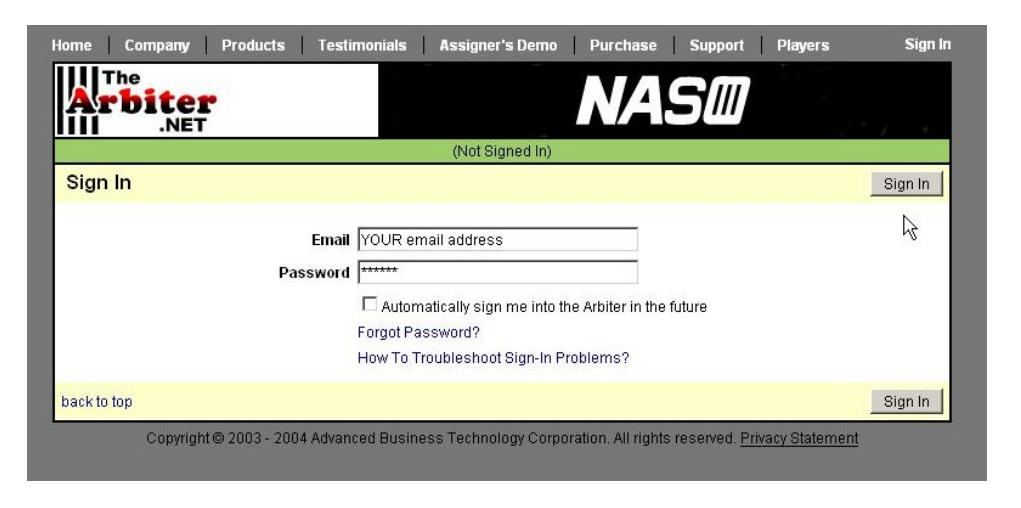

After logging in, you will see the screen shown below. This is the "home" page from which you can access various functions and information within the Arbiter website. These will be covered in further detail on the following pages.

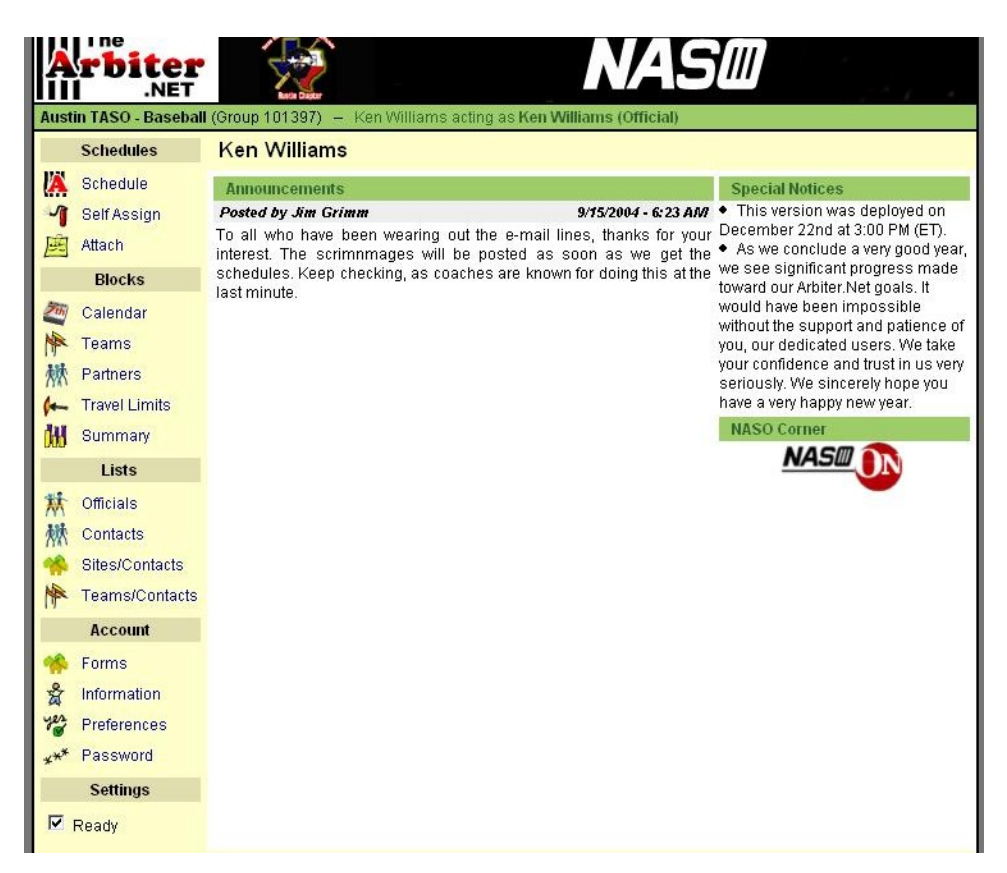

#### Arbiter Menu Overview

- <u>SCHEDULES SECTION</u> there are three functions available in this section and is one of the MOST IMPORTANT sections that you will use
  - □ Schedule Displays YOUR schedule, both pending and accepted games. You MUST use this function to ACCEPT or DECLINE games. You must also SUBMIT your schedule when you finished accepting/declining pending games.
  - □ Self Assign During the year, the secretary will post games that you can "self-assign" if you are available. Games are posted as they become available, so check this often. These games go quickly.
  - □ Attach Allows you "attach" one or more teams to your account. You can then see their entire schedule or just certain games. You will also be notified of any changes in those games.

<u>BLOCKS SECTION</u> – There are five functions available in this section and this is also one of the MOST IMPORTANT sections that you will use

- □ Calendar This gives you a means to block out dates or times that you cannot work games. Times can be blocked as All Day or Partial Day. If something changes, blocked times can be "unblocked". This page also provides you with a visual description of your game schedule and all blocks. THE SECRETARY RELIES ON THIS FUNCTION TO ASSIGN GAMES !!
- □ Teams This allows you to block certain teams for whom you do not desire, or cannot, call games. (e.g.: your child is in XYZ school, block XYZ school from your schedule to avoid a potential conflict of interest)
- □ Partners This allows you to block specific chapter umpires with whom you do not want to work.
- □ Travel limits This allows you to set travel limits you do want to exceed. It can be different for each day of the week. (e.g.: your work location during the week and home on the weekends). Be careful....setting allowable miles too low can limit your assignments.
- □ Summary This provides a printout of you blocked dates/times, teams, and partners.

**LISTS SECTION** – There are four functions available in this section, which provide lists of contact information for various people or organizations

- □ Officials Contact information for chapter umpires. Printed contact list can be obtained from this function
- □ Contacts An alphabetical listing of non-umpire contacts (coaches, etc.)
- □ Sites/Contacts Contact information for specific locations or fields
- □ Teams/Contacts Contact information for specific teams/schools

**PAYROLL SECTION** – There are two functions available in this section, but they are not currently used by our chapter

ACCOUNT SECTION – There are four functions available in this section, which allow you to keep YOUR information current, change password, etc.

- $\Box$  Forms Not used at this time
- □ Information Provides a means of keeping your address and contact information current VERY IMPORTANT !!
- □ Preferences Allows you set some basic user preferences (time zone, etc.)
- □ Password Allows you to change your password

**SETTINGS SECTION** – There is only one function available in this section, but it is CRITICALLY IMPORTANT !!!

□ Ready – You <u>MUST</u> check this box when you have finished entering all of your information and blocks to indicate that you are "ready to be assigned". If you do NOT check this box, you will NOT be assigned any games !!!

#### **IMPORTANT:**

Whenever you have moved to a different screen in Arbiter, ALWAYS hit the "EXIT" button to return to the prior page. If you use the "back" button on your browser, you will end up with multiple pages open !

| Start Page   Sv                   | vitch Accounts Assigner                       | Help                                                                    | Sign Out |
|-----------------------------------|-----------------------------------------------|-------------------------------------------------------------------------|----------|
| Arbit                             | er 😥                                          | Click Here To Advertise In This S                                       | pace     |
| Austin TASO - Ba                  | aseball (Group 101397) – Ker                  | i Williams acting as Ken Williams (Official)                            |          |
| Self Assigned<br>Today (Limit: 2) | Self Assign<br>Select a game to self-assign f | rom the list below.                                                     | Exit     |
| None                              | No self-assignable games are                  | e available; please try again later.                                    |          |
| Current Sort                      | N                                             |                                                                         |          |
| (Reset)                           | 45                                            |                                                                         |          |
| back to top                       |                                               |                                                                         | Exit     |
| Сор                               | yright © 2003 - 2004 Advanced I               | Business Technology Corporation. All rights reserved. Privacy Statement |          |

# HOME PAGE

The "home page" contains menu on the left hand side of the page that provides access to other features of the Arbiter system. It also contains announcements, notices, and other important information provided by the Board. Always check the "Announcements" section when you log on for current notices.

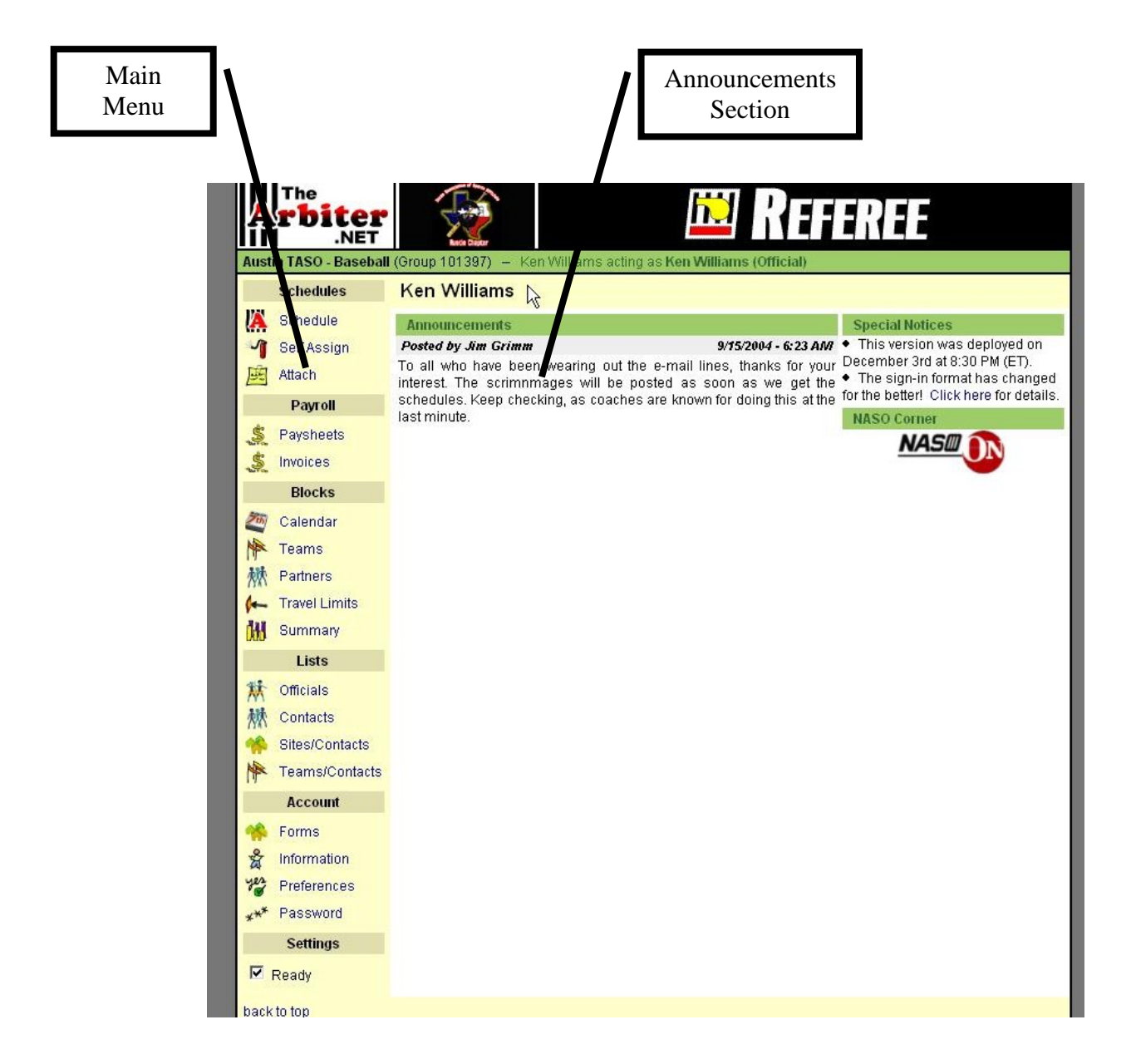

## **SCHEDULES – SCHEDULE**

The Schedule function displays YOUR current schedule of games. It shows games that are pending, accepted, declined, rained out, cancelled, etc. It is VITALLY IMPORTANT that you check this on a regular basis to ensure that you accept or decline new games that have been added to your schedule. All games are ACCEPTED or DECLINED from this screen !!

| Reports    | Gam                | e Scl                 | nedule                  |                             |                           |                       |                            |                |                            |
|------------|--------------------|-----------------------|-------------------------|-----------------------------|---------------------------|-----------------------|----------------------------|----------------|----------------------------|
| Schedule   | Select<br>return f | 'Accept'<br>to the pr | or 'Declin<br>evious pa | ie' for specific as<br>ige. | signments. Clic           | k 'Submit' when       | finished, or (             | lick 'Exit' to | Submit E                   |
| Display    | Game               | Notes                 | Position                | Date & Time                 | Sport & Level             | Site                  | Home                       | Away           | Status Accept Decli        |
| Show All   | 977                | 🤞 R                   | UMP 2                   | 2/10/2004 Tue<br>4:15 PM    | BASEBALL,<br>3A/2A/1A H.S | San Marcos<br>Baptist | San<br>Marcos<br>Baptist   | St. Anthony    | Rained out on 2/3/20       |
| Normal     | 1460               |                       | UMP 1                   | 2/13/2004 Fri<br>4:15 PM    | BASEBALL,<br>3AV2AV1A H.S |                       |                            | St. Anthony    | Canceled on 2/13/20        |
| Notified   | 733                |                       | UMP 1                   | 2/24/2004 Tue<br>6:00 PM    | BASEBALL,<br>5A/4A H.S.   | Leander               | Leander                    | Lake Travis    | Rained out on<br>2/24/2004 |
| Attachment | 812                | 🤞 R                   | UMP 1                   | 2/26/2004 Thu<br>12:00 PM   | BASEBALL,<br>JV           | Luling                | Luling JV                  | ТВА            | Assessment of an OMO/OO    |
|            | 813                | 🤞 R                   | UMP 1                   | 2/26/2004 Thu<br>2:30 PM    | BASEBALL,<br>JV           | Luling                | Luling JV                  | ТВА            | Accepted on 2/19/20        |
| N          | 461                | 🤞 R                   | UMP 1                   | 2/27/2004 Fri<br>1:30 PM    | BASEBALL,<br>JV           | Vista Ridge           | Vista<br>Ridge<br>Freshman | TBA            |                            |
| 4          | 462                | 🤞 R                   | UMP 1                   | 2/27/2004 Fri<br>3:30 PM    | BASEBALL,<br>JV           | Vista Ridge           | Vista<br>Ridge<br>Freshman | TBA            | Accepted on 2/22/20        |
|            | 463                | 🤞 R                   | UMP 1                   | 2/27/2004 Fri<br>6:00 PM    | BASEBALL,<br>JV           | Vista Ridge           | Vista<br>Ridge<br>Freshman | TBA            |                            |
|            | 1498               | 🤞 R                   | UMP 1                   | 2/28/2004 Sat<br>2:00 PM    | BASEBALL,<br>JV           | Hays                  | Hays<br>Fresh              | TBA            | Accorted on 2/10/20        |
|            | 1499               | 🤞 R                   | UMP 1                   | 2/28/2004 Sat<br>4:30 PM    | BASEBALL,<br>JV           | Hays                  | Hays<br>Fresh              | TBA            | Accepted on 2/18/20        |
|            | 676                |                       | UMP 2                   | 3/2/2004 Tue<br>6:00 PM     | BASEBALL,<br>5A/4A H.S.   | Lake Travis           | Lake<br>Travis             |                | Rained out on 3/3/20       |
|            | 1464               |                       | UMP 2                   | 3/4/2004 Thu<br>2:00 PM     | BASEBALL,<br>5A/4A H.S.   | Connally              | Connally                   | ТВА            | 8                          |
|            | 1473               |                       | UMP 2                   | 3/4/2004 Thu                | BASEBALL,                 | Connally              | Connally                   | TBA            | Rained out on 3/4/20       |

If you select a particular game, by clicking on the game number (as shown below), then you will be able to determine who your partner is for that game, if one has been assigned. You will also be provided with contact information for your partner on the screen.

| 812 - R UM     | P 1 2/26/2004 Thu<br>12:00 PM | BASEBALL,<br>JV | Luling | Luling JV | TBA | Accepted on 2/40/2004 |
|----------------|-------------------------------|-----------------|--------|-----------|-----|-----------------------|
| wormal Game UM | P 1 2/26/2004 Thu<br>2:30 PM  | BASEBALL,<br>JV | Luling | Luling JV | TBA | Accepted on 2/19/2004 |

| tart Page 📔 S   | Switch Accour             | nts Assign      | er Help            |                        |                                |                       | Sign O     |
|-----------------|---------------------------|-----------------|--------------------|------------------------|--------------------------------|-----------------------|------------|
| Arbi            | ter<br>NET                |                 | Click              | Here                   | To Advertise                   | e In This S           | pace       |
| Austin TASO - E | Baseball (Grou            | ıp 101397) —    | Ken Williams actir | ng as <mark>Ken</mark> | Williams (Official)            |                       |            |
| Game Deta       | <mark>ails</mark> (Game 8 | 312)            |                    |                        |                                |                       | Exit       |
| Game N          | Notes                     | Date            | e & Time           |                        | Sport & Level                  | Site Home             | Away       |
| 812             | *                         | 2/26/2004       | Thu 12:00 PM       |                        | BASEBALL, JV                   | Luling Luling JV      | TBA        |
| Official        | Status                    | Position        | Distance           |                        | Email                          | Phones                |            |
| Ken Williams    | Accepted                  | UMP 1           | 57                 | kwilli                 | ams30@austin.rr.com            | 512-894-0120 (H       | ome) 💌     |
| Greg White      | Accepted                  | UMP 2           | 44                 | gregs                  | swhite56@yahoo.com             | 512-659-6322 (C       | ellular) 💌 |
| back to top     |                           |                 |                    |                        |                                |                       | Exit       |
| Co              | opyright © 2003           | 3 - 2004 Advani | ced Business Tech  | nnology Co             | prporation. All rights reserve | ed. Privacy Statement |            |

By clicking on the REPORTS-SCHEDULE link, you can get a printed report of YOUR current schedule. It can be obtained in one of several formats.

It is <u>highly advised</u> to keep an up-to-date printed copy of your schedule at all times. Computers and websites being what they are, there may be times when the web or website is unavailable. Even so, YOU ARE RESPONSIBLE FOR ANY GAMES YOU HAVE ACCEPTED !!

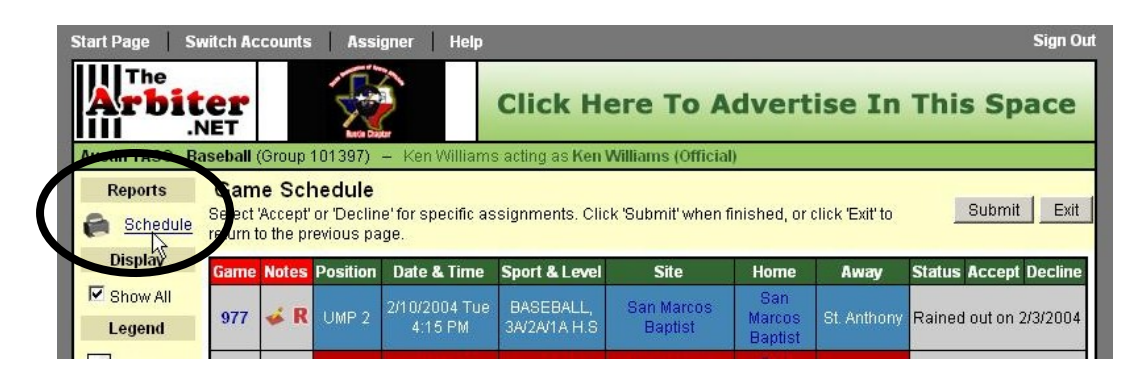

Clicking on the Schedule feature will display the screen shown below;

| Print Schedule (K | en Williams) |                             |          | Print Exit |
|-------------------|--------------|-----------------------------|----------|------------|
| Date Range        |              |                             |          |            |
|                   | 1/7/2004     | to 7/7/2004                 | Zin      |            |
| Export Format     |              |                             |          |            |
|                   | Adobe        | e Acrobat Format (.pdf) 🛛 📘 | <u>.</u> |            |
| back to top       |              |                             |          | Print Exit |

- 1. Set the date range for which you wish to obtain a printed report. The default is the current month.
- 2. Once you have set the date range, select the FORMAT of the report you would like. There are several options for report formats:
  - a. Adobe Acrobat (default file type)
  - b. Excel
  - c. Word / Rich Text format
  - d. Plain Text
  - e. HTML
  - f. Tagged Image Format (TIFF picture format)
- 3. Click the PRINT button

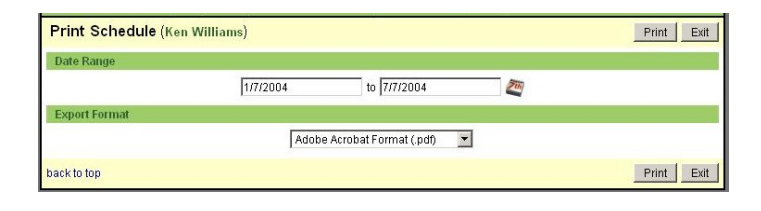

| Print Schedule (K | en Williams)                                |                                                                               |                                | Print Exit    |
|-------------------|---------------------------------------------|-------------------------------------------------------------------------------|--------------------------------|---------------|
| Date Range        |                                             |                                                                               |                                |               |
|                   | 1/7/2004                                    | to 7/7/2004                                                                   | (Th)                           |               |
| Export Format     |                                             |                                                                               |                                |               |
|                   | Adobe                                       | Acrobat Format (.pdf)                                                         | •                              |               |
| back to top       |                                             | Acrobat Format (.pdf)<br>Norksheet Format (.xls)<br>Rich Text Format (.rtf)   |                                | Print Exit    |
| Copyright⊚        | 2003 - 2004 Advanced Plain<br>HTML<br>Tagge | ext File Format (.bt)<br>Web Page Format (.htm)<br>d Image File Format (.tif) | l rights reserved. <u>Priv</u> | acy Statement |

a. Depending upon your software and web browser configuration, the report will be displayed in a new window or you will be offered the option of displaying the report, opening the report in the appropriate program, or saving the file.

The printed copy of the schedule shows date, time, and location of the game. It also provides information, including contact data, for your partner for each game.

|                                        |                                        | ٩                        | Austin TASO - Base<br>1208 Glen Summer (<br>Austin, TX 7875<br>Jark Baletka: (512)83 | ball<br>Cove<br>3<br>:4-2332 |                                    | 1      |
|----------------------------------------|----------------------------------------|--------------------------|--------------------------------------------------------------------------------------|------------------------------|------------------------------------|--------|
|                                        |                                        | Of                       | ficial's Game Scl                                                                    | nedule                       |                                    | -      |
| Ken Willia<br>710 East (<br>Dripping S | ms<br>Creek Drive<br>Springs, TX 78620 |                          |                                                                                      |                              | H: 512-894-0120<br>C: 512-636-6523 | )<br>3 |
| Game                                   | Date & Time                            | Sport & Level            | Site                                                                                 | Home                         | Away                               | Ī      |
| 977                                    | 2/10/2004<br>(Tue) 4:15 PM             | BASEBALL<br>3A/2A/1A H.S | San Marcos<br>Baptist                                                                | San Marcos Baptist           | St. Anthony                        | -      |
| UMP 1                                  | Robert Laffer                          | ty 0                     | H: 000-447-9944                                                                      | C: 512-771-3393              | Accepted                           |        |
| UMP 2                                  | Ken Williams                           | 0                        |                                                                                      |                              | \$35.00                            |        |
| *** This g                             | jame has been RAINED                   | OUT. ***                 |                                                                                      |                              |                                    |        |
| 812                                    | 2/26/2004<br>(Thu) 12:00 PM            | BASEBALL<br>JV           | Luling                                                                               | Luling JV                    | ТВА                                | -      |
| UMP 1                                  | Ken Williams                           | 57                       |                                                                                      |                              | \$35.00                            |        |
| UMP 2                                  | Greg White                             | 44                       | C: 512-659-6322                                                                      | H: 512-587-1440              | Accepted                           |        |
| 813                                    | 2/26/2004<br>(Thu) 2:30 PM             | BASEBALL<br>JV           | Luling                                                                               | Luling JV                    | ТВА                                | -      |
| 100000                                 |                                        |                          |                                                                                      |                              | ·                                  |        |

## **SCHEDULES – SELF ASSIGN**

The Austin Chapter makes extensive use of the Self-Assign function. If a game has not been accepted or has been turned back, especially on short notice, the secretary can put the game into the "self-assign" database and umpires who are available for that game can assign themselves to that game. This saves a great deal of time and allows available umpires to obtain additional games. Check this section frequently as it is updated frequently.

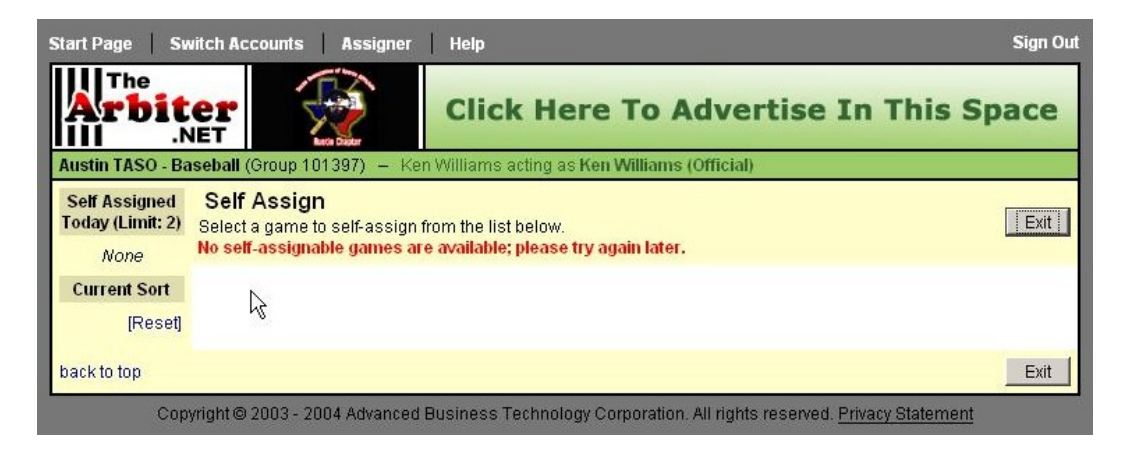

# <u>SCHEDULES – ATTACH</u>

The Attach function allows you to keep track of a particular team throughout the year. To use this function, click on the "attach" link. Once the page is displayed, you must select a "level" of team in which you are interested.

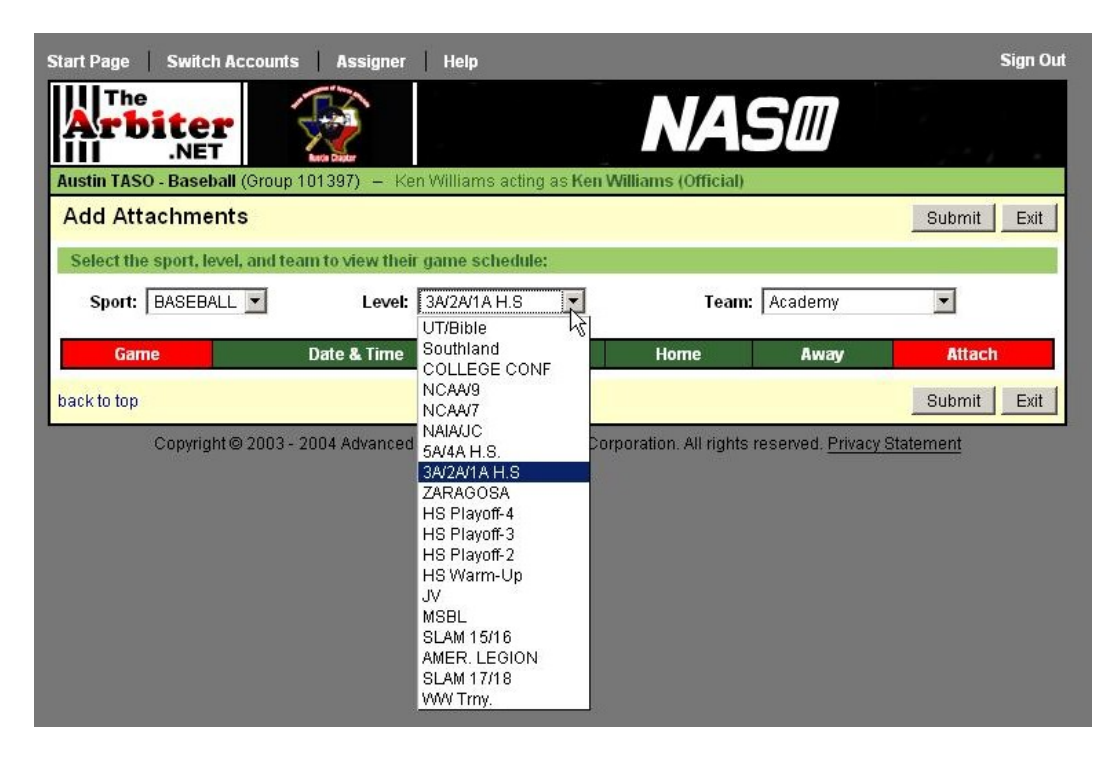

After selecting the level, you then select the specific team in which you are interested.

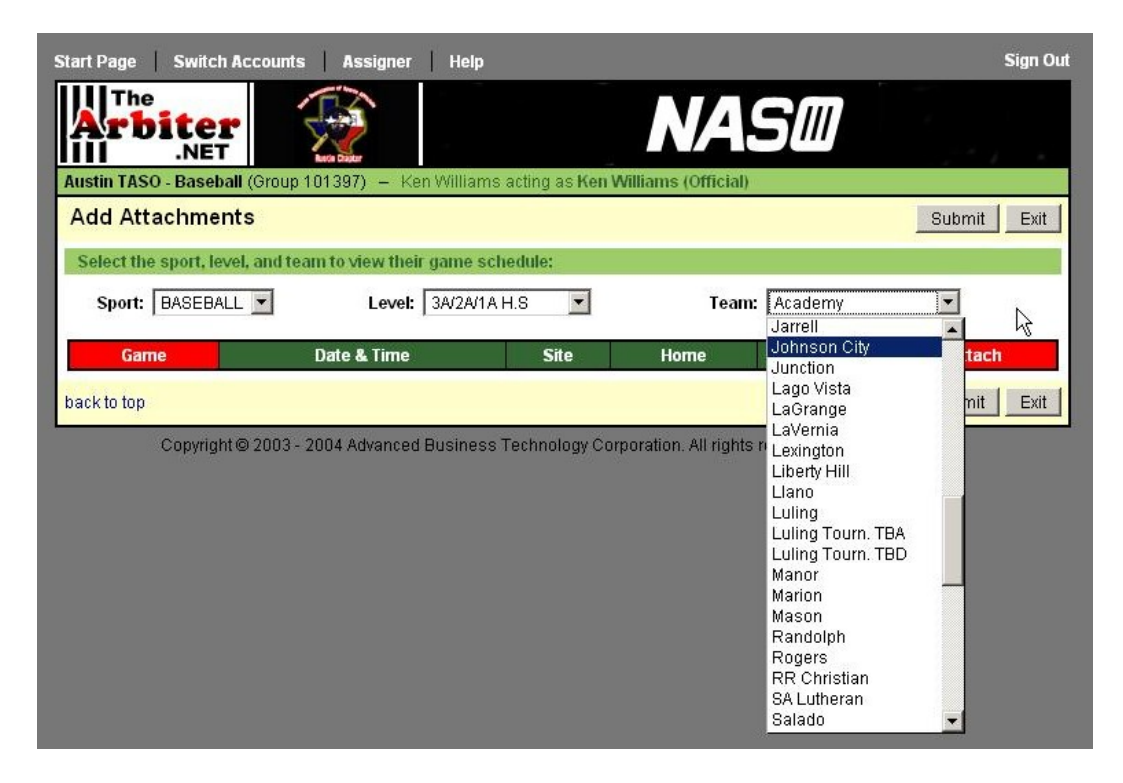

Once a selection is made, then a screen will be displayed with all of the available information concerning that team.

| Start Page | Switch Accounts             | Assigner Help                  |                        |              | Sign Out |
|------------|-----------------------------|--------------------------------|------------------------|--------------|----------|
| Art        | iter<br>.NET                |                                | 🖻 Ref                  | REE          |          |
| Austin TAS | O - Baseball (Group 10139   | 17) — Ken Williams acting as N | en Williams (Official) |              | n L en 1 |
| Add Ad     | achments                    |                                |                        |              |          |
| Select th  | e sport, level, and team to | view their game schedule:      |                        |              |          |
| Sport:     | BASEBALL                    | Level: 3A/2A/1A H.S 💌          | Team: Jo               | hnson City 🗾 |          |
| Game       | Date & Time                 | Site                           | Home                   | Away         | Attach   |
| 631        | 3/4/2004 Thu 9:00 AM        | 1 JohnsonCityTo                | ur Johnson City        | TBA          |          |
| 632        | 3/4/2004 Thu 11:30 Al       | M JohnsonCityTo                | ur Johnson City        | TBA          |          |
| 633        | 3/4/2004 Thu 2:00 PM        | 1 JohnsonCityTo                | ur Johnson City        | TBA          |          |
| 634        | 3/4/2004 Thu 4:30 PM        | 1 JohnsonCityTo                | ur Johnson City        | TBA          |          |
| 638        | 3/4/2004 Thu 7:00 PM        | 1 JohnsonCityTo                | ur Johnson City        | TBA          |          |
| 1587       | 3/5/2004 Fri 5:00 PM        | JohnsonCityTo                  | ur Johnson City        | TBA          |          |
| 1588       | 3/5/2004 Fri 7:30 PM        | JohnsonCityTo                  | ur Johnson City        | TBA          |          |
| 639        | 3/6/2004 Sat 9:00 AM        | JohnsonCityTo                  | ur Johnson City        | TBA          |          |
| 640        | 3/6/2004 Sat 11:30 AM       | M JohnsonCityTo                | ur Johnson City        | TBA          |          |
| 1589       | 3/6/2004 Sat 2:00 PM        | 1 JohnsonCityTo                | ur Johnson City        | TBA          |          |
| 641        | 3/6/2004 Sat 4:30 PM        | 1 JohnsonCityTo                | ur Johnson City        | ТВА          |          |
| 642        | 3/6/2004 Sat 7:00 PM        | 1 JohnsonCityTo                | ur Johnson City        | TBA          |          |
| 652        | 3/30/2004 Tue 7:00 P        | M Lago Vista                   | Lago Vista             | Johnson City |          |
| 620        | 4/2/2004 Fri 7:00 PM        | Johnson City                   | Johnson City           | Comfort      |          |
| 622        | 4/13/2004 Tue 7:00 Pl       | M Johnson City                 | Johnson City           | Blanco       |          |

If you select a specific game (by game number), then you can see additional information about that game.

| art Page   | Switch Accounts Assign             | er Help                         |                 |              | Sign ( |
|------------|------------------------------------|---------------------------------|-----------------|--------------|--------|
| Arb        | iter<br>NET                        | <u> </u>                        | REFER           | REE          |        |
| Add Att    | achments                           | Ken Williams acting as Ken Will | lams (Official) | Submi        | t Exit |
| Select the | e sport, level, and team to view t | heir game schedule:             |                 |              |        |
| Sport:     | BASEBALL 🗾 Lev                     | rel: 🛛 3A/2A/1A H.S 🔄           | Team: Johnso    | on City 💌    |        |
| Game       | Date & Time                        | Site                            | Home            | Away         | Attac  |
| 631        | 3/4/2004 Thu 9:00 AM               | JohnsonCityTour                 | Johnson City    | TBA          | Г      |
| 632        | 3/4/2004 Thu 11:30 AM              | JohnsonCityTour                 | Johnson City    | TBA          |        |
| 633        | 3/4/2004 Thu 2:00 PM               | JohnsonCityTour                 | Johnson City    | TBA          |        |
| 634        | 3/4/2004 Thu 4:30 PM               | JohnsonCityTour                 | Johnson City    | TBA          |        |
| 638        | 3/4/2004 Thu 7:00 PM               | JohnsonCityTour                 | Johnson City    | TBA          |        |
| 1587       | 3/5/2004 Fri 5:00 PM               | JohnsonCityTour                 | Johnson City    | TBA          |        |
| 1588       | 3/5/2004 Fri 7:30 PM               | JohnsonCityTour                 | Johnson City    | TBA          |        |
| 639        | 3/6/2004 Sat 9:00 AM               | JohnsonCityTour                 | Johnson City    | TBA          |        |
| 648        | 3/6/2004 Sat 11:30 AM              | JohnsonCityTour                 | Johnson City    | TBA          |        |
| 1589       | 3/6/2004 Sat 2:00 PM               | JohnsonCityTour                 | Johnson City    | TBA          |        |
| 641        | 3/6/2004 Sat 4:30 PM               | JohnsonCityTour                 | Johnson City    | TBA          |        |
| 642        | 3/6/2004 Sat 7:00 PM               | JohnsonCityTour                 | Johnson City    | TBA          |        |
| 652        | 3/30/2004 Tue 7:00 PM              | Lago Vista                      | Lago Vista      | Johnson City |        |
| 620        | 4/2/2004 Fri 7:00 PM               | Johnson City                    | Johnson City    | Comfort      |        |
| 622        | 4/13/2004 Tue 7:00 PM              | Johnson City                    | Johnson City    | Blanco       | Г      |

| Arbi          | ter                        | <b>B</b>    | A             | tonig's Honig                       | WHISTLE 3       | Hon                            | igi  |  |
|---------------|----------------------------|-------------|---------------|-------------------------------------|-----------------|--------------------------------|------|--|
| Austin TASO - | Baseball (Gro              | oup 101397) | – Ken William | ns acting as Ken Williams (Official | )               |                                | ~    |  |
| Game Det      | ails (Game                 | 639)        |               |                                     |                 |                                | Exit |  |
| Game Not      | es                         | Date & Time |               | Sport & Level                       | Site            | Home                           | Away |  |
| 639 🏼 🎍       | 639 💰 3/6/2004 Sat 9:00 AM |             |               | BASEBALL, 3A/2A/1A H.S              | JohnsonCityTour | ohnsonCityTour Johnson City TB |      |  |
| Official      | Status                     | Position    | Distance      | Email                               |                 | Phones                         |      |  |
| Andy Reeder   | Accepted                   | UMP 1       | 41            | areeder512@aol.com                  | 512-963-83      | 340 (Cellular)                 |      |  |
| Greg White    | Accepted                   | UMP 2       | 39            | gregswhite56@yahoo.com              | 512-659         | l-6322 (Cellula                | r) 🔽 |  |
| ack to top    |                            |             |               |                                     |                 |                                | Exit |  |

# **BLOCKS – CALENDAR**

The CALENDAR is the **MOST IMPORTANT** feature of Arbiter for umpires !!! The Chapter Secretary relies on this function to assign games and to determine who is available if an umpire is needed on short notice.

Your calendar can be modified at any time, and the changes are effective immediately. This means that you can keep your availability current as events change in your life or work. IT IS CRITICAL THAT YOU KEEP YOUR CALENDAR CURRENT !!

When you click on the CALENDAR link, you will see the screen below. There are several items of importance on this page concerning how you input data and change your schedule.

| Action                                                                                    | Calendar<br>Action - "View S                                         | ichedule"                                                |                                       |                                                     |                                            |                                       | Exit                                             |
|-------------------------------------------------------------------------------------------|----------------------------------------------------------------------|----------------------------------------------------------|---------------------------------------|-----------------------------------------------------|--------------------------------------------|---------------------------------------|--------------------------------------------------|
| C Block All Day<br>C Block Part Day<br>C Clear Blocks                                     | From 8.0                                                             | 00 AM 🔽                                                  |                                       |                                                     | Date Rang                                  | je                                    | Apply                                            |
| Reports                                                                                   |                                                                      | _                                                        |                                       |                                                     | S                                          | мтwт                                  | FS                                               |
| 🚔 Calendar                                                                                |                                                                      |                                                          |                                       |                                                     |                                            |                                       |                                                  |
| Legend                                                                                    |                                                                      |                                                          |                                       |                                                     |                                            |                                       |                                                  |
| Assigned<br>Game                                                                          |                                                                      |                                                          |                                       |                                                     |                                            | Month                                 | n Jan 2005 🔻                                     |
| Attached<br>Game                                                                          | December                                                             |                                                          |                                       | anuary 200                                          | 5                                          |                                       | February                                         |
| Attached<br>Game<br>Pending<br>Game                                                       | December<br>Sun                                                      | Mon                                                      | Tue                                   | anuary 200<br><sub>Wed</sub>                        | 5<br>Thu                                   | Fri                                   | February                                         |
| Attached<br>Game<br>Pending<br>Game<br>Full Day                                           | December<br>Sun<br>26                                                | Mon<br>27                                                | J<br>Tue<br>28                        | anuary 200<br>Wed<br>29                             | 5<br>Thu<br>30                             | Fri<br>31                             | Februar:<br>Sat<br>1                             |
| Attached<br>Game<br>Pending<br>Game<br>Full Day<br>Block                                  | December<br>Sun<br>26<br>2                                           | Mon<br>27<br>3                                           | J<br>Tue<br>28<br>4                   | anuary 200<br>wed<br>29<br>5                        | 5<br>Thu<br>30<br>6                        | Fri<br>31<br>7                        | February<br>Sat<br>1<br>8                        |
| Attached<br>Game<br>Pending<br>Game<br>Full Day<br>Block<br>Part Day<br>Block             | December<br>Sun<br>26<br>2<br>9                                      | Mon<br>27<br>3<br>10                                     | J<br>Tue<br>28<br>4<br>11             | anuary 200<br>wed<br>29<br>5<br>12                  | 5<br>Thu<br>30<br>6<br>13                  | Fri<br>31<br>7<br>14                  | February<br>Sat<br>1<br>8<br>15                  |
| Attached<br>Game<br>Pending<br>Game<br>Ful Day<br>Block<br>Part Day<br>Block<br>Open Day  | December<br>Sun<br>26<br>2<br>9<br>16                                | Mon<br>27<br>3<br>10<br>17                               | J<br>Tue<br>28<br>4<br>11<br>18       | anuary 200<br>Wed<br>29<br>5<br>12<br>19            | 5<br>Thu<br>30<br>6<br>13<br>20            | Fri<br>31<br>7<br>14<br>21            | February<br>Sat<br>1<br>8<br>15<br>22            |
| Attached<br>Game<br>Pending<br>Game<br>Ful Day<br>Block<br>Part Day<br>Block<br>Open Day  | December<br>Sun<br>26<br>2<br>9<br>16<br>23                          | Mon<br>27<br>3<br>10<br>17<br>24                         | Tue<br>28<br>4<br>11<br>18<br>25      | anuary 200<br>Wed<br>29<br>5<br>12<br>19<br>26      | 5<br>Thu<br>30<br>6<br>13<br>20<br>27      | Fri<br>31<br>7<br>14<br>21<br>28      | February<br>Sat<br>1<br>8<br>15<br>22<br>29      |
| Attached<br>Game<br>Pending<br>Game<br>Full Day<br>Block<br>Part Day<br>Block<br>Open Day | December<br>Sun<br>26<br>2<br>9<br>16<br>23<br>30                    | Mon<br>27<br>3<br>10<br>17<br>24<br>31                   | Tue<br>28<br>4<br>11<br>18<br>25<br>1 | anuary 200<br>Wed<br>29<br>5<br>12<br>19<br>26<br>2 | 5<br>Thu<br>30<br>6<br>13<br>20<br>27<br>3 | Fri<br>31<br>7<br>14<br>21<br>28<br>4 | February<br>Sat<br>1<br>8<br>15<br>22<br>29<br>5 |
| Attached<br>Game<br>Pending<br>Game<br>Full Day<br>Block<br>Part Day<br>Block<br>Open Day | December<br>Sun<br>26<br>2<br>9<br>16<br>23<br>30<br>12/31/2004 - Ga | Mon<br>27<br>3<br>10<br>17<br>24<br>31<br>mes and Blocks | Tue<br>28<br>4<br>11<br>18<br>25<br>1 | anuary 200<br>Wed<br>29<br>5<br>12<br>19<br>26<br>2 | 5<br>Thu<br>30<br>6<br>13<br>20<br>27<br>3 | Fri<br>31<br>7<br>14<br>21<br>28<br>4 | February<br>Sat<br>1<br>8<br>15<br>22<br>29<br>5 |

First, you must make sure you are looking at the correct month that you want to view/change. (The default is the current month). To change the month, click on the MONTH tab and then select the month you want view/change.

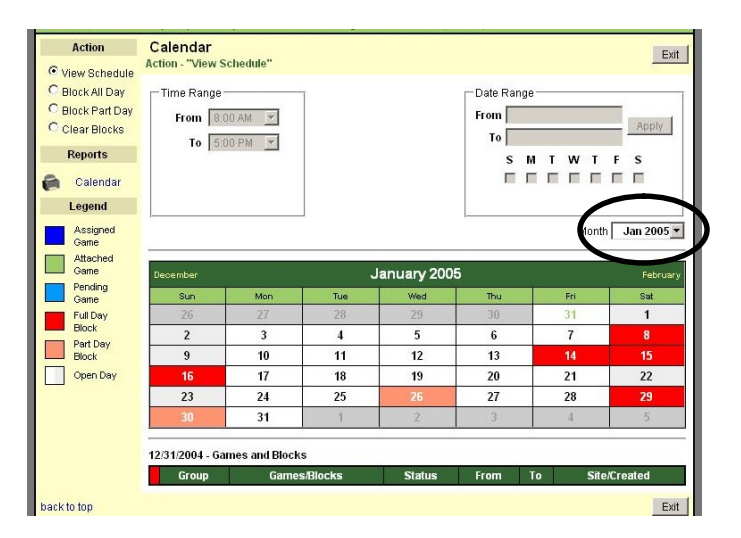

When the correct month is displayed, you will see color-coded displays of your calendar. The legend for these codes in located on the left side of the screen.

The calendar shows games accepted, games pending, "attached" games (games/teams in which you have a special interest, but are not assigned), partial and full-day blocks, and days for which you are unassigned and available (open days).

| C Block All Day<br>C Block Part Day<br>C Clear Blocks | Time Range         |                     |                     |                     |                                 |                     |                     |
|-------------------------------------------------------|--------------------|---------------------|---------------------|---------------------|---------------------------------|---------------------|---------------------|
| Reports                                               | From 8.0<br>To 5.0 | 00 AM 💌             |                     |                     | Date Range<br>From<br>To<br>S M | 1 T W T             | F S                 |
| Assigned<br>Game<br>Attached<br>Game                  | Dec imber          |                     |                     | January 200         | 5                               | Month               | Jan 2009            |
| Pending<br>Game                                       | Sun                | Mon                 | Tue                 | Wed                 | Thu                             | Fri                 | Sat                 |
|                                                       | 26                 | 27                  | 28                  | 29                  | 30                              | 31                  | 1                   |
| FuilDay                                               |                    |                     |                     |                     |                                 |                     |                     |
| Block                                                 | 2                  | 3                   | 4                   | 5                   | 6                               | 7                   | 8                   |
| Block<br>Part Day<br>Block                            | 2                  | 3<br>10             | 4                   | 5<br>12             | 6<br>13                         | 7<br>14             | 8<br>15             |
| Block Part Day Block Dopen Day                        | 2<br>9<br>16       | 3<br>10<br>17       | 4<br>11<br>18       | 5<br>12<br>19       | 6<br>13<br>20                   | 7<br>14<br>21       | 8<br>15<br>22       |
| Part Day<br>Block<br>Part Day<br>Block<br>Open Day    | 2<br>9<br>16<br>23 | 3<br>10<br>17<br>24 | 4<br>11<br>18<br>25 | 5<br>12<br>19<br>26 | 6<br>13<br>20<br>27             | 7<br>14<br>21<br>28 | 8<br>15<br>22<br>29 |

### ACTION

The ACTION section is where you can make changes to your availability. You will use this section often, so learn how to use it. PAY PARTICULAR ATTENTION TO THE NEXT SEVERAL SECTIONS AS IT IS EASY TO FOUL UP YOUR SCHEDULE IF YOU ARE NOT CAREFUL WITH HOW YOU MAKE CHANGES !!

There are four "actions" available.

- <u>View Schedule</u> (look by month or day, but no changes are made)
- <u>Block All Day</u> (when this box is checked, EACH day you click on is blocked for the entire 24-hour period)

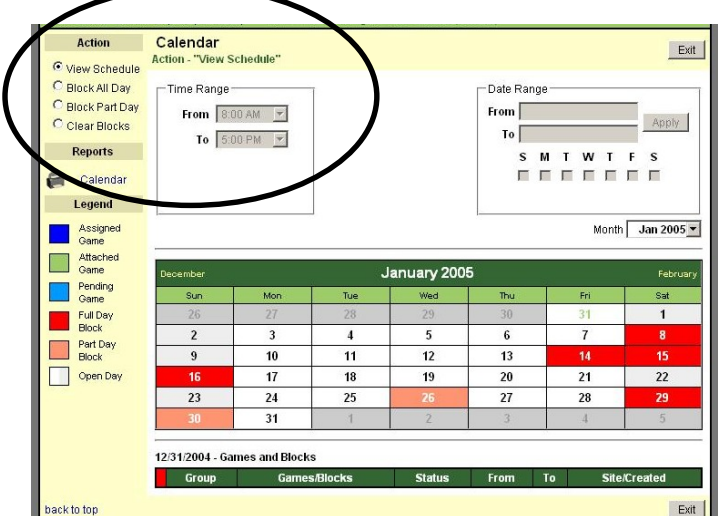

- <u>Block Part Day</u> (when this box is checked, EACH day you click on is blocked for the time period shown in the "TIME RANGE"
- <u>*Clear Blocks*</u> (when this box is checked, EACH day you click on will have all blocks DELETED. Once deleted, you have to re-enter them......there is NOT an "undo" feature)

NOTE: Just above the "Time Range" is an indicator of what "Action" is going to be taken if you click on a date. Check this BEFORE you click on a date to make sure the correct action is being taken !!

#### BLOCK ALL DAY

This function is generally used when you are out-of-town or can't work that day at all (anniversaries, birthdays, etc.). To block a date ALL DAY:

- 1. Click on BLOCK ALL DAY
- 2. Click on the appropriate date

a. The date will turn RED, indicating that you do not want an assignment that day, regardless of the time

### BLOCK PART DAY

This function is used to block out times when you cannot work, but show you as available for other times during the day. For example, you can block out all or part of your workday so you don't get morning or early afternoon games during tournament season, but still remain available for games later in the day or evening. You could also block out an evening when you have something else to do, but want to remain available for a game earlier in the day. It is probably the MOST USED section of the calendar.

To block out a partial day:

- 1. Click on Block Part Day
- 2. Set the Time Range you want to BLOCK
  - a. The default is 8:00am to 5:00pm
  - b. If you click on a date BEFORE changing this time, you will block out the default time
- 3. Click on the date for which you want to block out specific times
  - a. The date will turn ORANGE to indicate a partial day block
- 4. If you make a mistake
  - a. Click on the Trashcan to the left of the blocked time you want to remove
  - b. Set the Time Range to the time you DO want to block, and click on the date again.
- 5. It is possible to block multiple times during a day (e.g.: 8:00am to 11:00am and 6:00pm to 9:00pm)
  - a. Click on Block Part Day
  - b. Set the Time Range to the first time you want to block in the Time Range and click on the appropriate date
  - c. Set the Time Range to the second time you want to block and click on the date again
  - d. Both times will now show as blocked

#### CLEAR BLOCKS

There are two ways to clear blocks.

- 1. Under VIEW CALENDAR, select the day for which you want to the blocks.
  - a. Click on the trashcan for the block you want to remove
- 2. Click on the CLEAR BLOCKS feature
  - a. Each time you click on a date, ALL blocks for that day will be removed

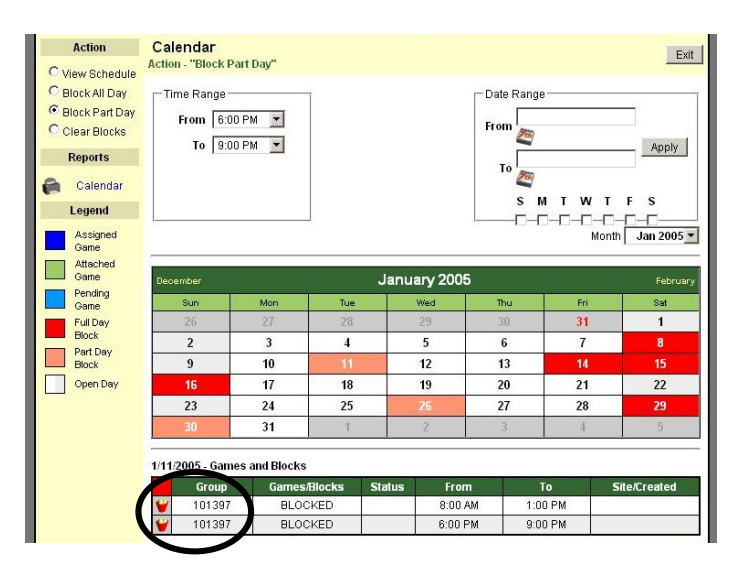

### BLOCK or UNBLOCK MULTIPLE DAYS/DATES

It is possible to block out (or clear blocks) for an entire range of days or dates in Arbiter.

- 1. Click on the function (Block All Day, Block Partial Day, or Clear Blocks) that you wish to perform.
  - a. If it is a Partial Day Block, set the Time Range that you wish to block
- 2. Set the Date Range (From and To) that you want to block out dates or clear all blocks

| Block Part Day<br>Clear Blocks | From 12<br>To 11 | 00 AM 👻 |     | (           | From | 9                        | Apply    |
|--------------------------------|------------------|---------|-----|-------------|------|--------------------------|----------|
| Calendar<br>Legend<br>Assigned |                  |         |     |             |      | M T W T<br>⊡⊡⊡-<br>Month | F S      |
| Attached<br>Game               | December         |         |     | January 200 | 5    |                          | February |
| Pending<br>Game                | Sun              | Mon     | Tue | Wed         | Thu  | Fri                      | Sat      |
| Full Day                       | 26               | 27      | 28  | 29          | 30   | 31                       | 1        |
| Block                          | 2                | 3       | 4   | 5           | 6    | 7                        | 8        |
| Dort Dou                       | 9                | 10      | 11  | 12          | 13   | 14                       | 15       |
| Part Day<br>Block              |                  | 17      | 18  | 19          | 20   | 21                       | 22       |
| Part Day<br>Block<br>Open Day  | 16               |         |     |             | 27   | 28                       | 29       |
| Part Day<br>Block<br>Open Day  | 16<br>23         | 24      | 25  | 26          | 21   | 20                       |          |

- a. Click on the calendar icon at the left side of the FROM or TO field3. Select the DAYS OF THE WEEK you want to block or clear blocks within the time period selected
  - a. All seven days for vacations, etc.
  - b. Monday through Friday for standard work week
  - c. Just certain days (for school, work schedules, etc.)
- 4. Click the APPLY button
  - a. The dates and days selected will be blocked or cleared of all blocks, depending upon your selection of "Actions"

### REPORTS

The reports function allows you print out a report of your calendar showing games accepted, games pending, and all blocked dates and times. This is especially useful for reviewing your blocks before you make changes, or after you have made changes to make sure you got them entered correctly !!

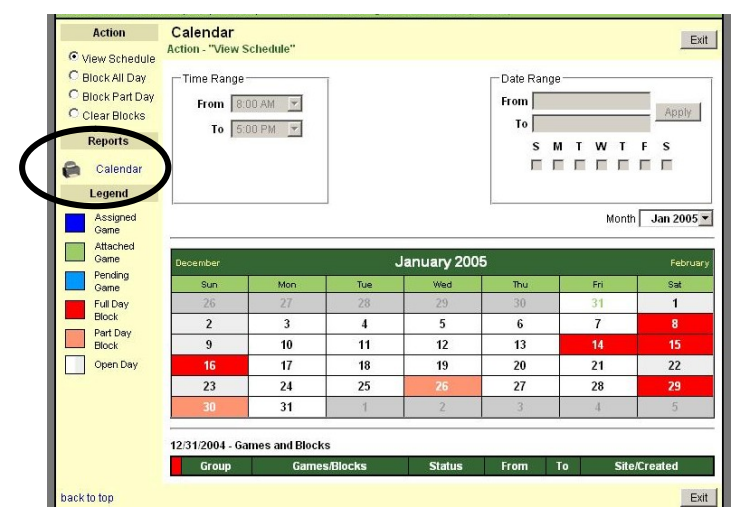

To obtain a printed report, select the "Calendar" function under Reports. The following screen will then be displayed.

| Arbiter<br>.NET             | - States        | Click Here To Advertise I                      | n This Space |
|-----------------------------|-----------------|------------------------------------------------|--------------|
| Austin TASO - Baseball (Gro | oup 101397) — 🕴 | Ken Williams acting as Ken Williams (Official) |              |
| Calendar                    |                 |                                                | Print Exit   |
| Month Range                 |                 |                                                |              |
|                             | Ν               | Jan 2005 💌 To 🛛 Jan 2005 💌                     |              |
| Export Format               | 45              |                                                |              |
|                             |                 | Adobe Acrobat Format (.pdf)                    |              |
| back to top                 |                 |                                                | Print Exit   |

- 1. Set the date range for which you wish to obtain a printed report. The default is the current month.
- 2. Once you have set the date range, select the FORMAT of the report you would like. There are several options for report formats:
  - b. Adobe Acrobat (default file type)
  - c. Excel
  - d. Word / Rich Text format
  - e. Plain Text
  - f. HTML
  - g. Tagged Image Format (TIFF picture format)
- 3. Click the PRINT button

Depending upon your software and web browser configuration, the report will be displayed in a new window or you will be offered the option of displaying the report, opening the report in the appropriate program, or saving the file.

These reports do not print out a calendar, but simply show the dates and blocked times for each date.

|        |         |          |          | Calendar<br>January 2005 |         |          |          |
|--------|---------|----------|----------|--------------------------|---------|----------|----------|
| Jan 8  |         |          |          | Jan 16                   |         |          |          |
|        | BLOCKED | 12:00 AM | 11:59 PM |                          | BLOCKED | 12:00 AM | 11:59 PM |
|        | BLOCKED | 8:00 AM  | 2:15 PM  |                          |         |          |          |
| Jan 11 |         |          |          | Jan 26                   |         |          |          |
|        | BLOCKED | 8:00 AM  | 1:00 PM  |                          | BLOCKED | 3:30 AM  | 6:00 PM  |
| an 14  |         |          |          | Jan 29                   |         |          |          |
|        | BLOCKED | 12:00 AM | 11:59 PM |                          | BLOCKED | 12:00 AM | 11:59 PM |
|        | BLOCKED | 8:00 AM  | 2:15 PM  |                          |         |          |          |
| Jan 15 |         |          |          | Jan 30                   |         |          |          |
|        | BLOCKED | 12:00 AM | 11:59 PM |                          | BLOCKED | 8:00 AM  | 2:15 PM  |

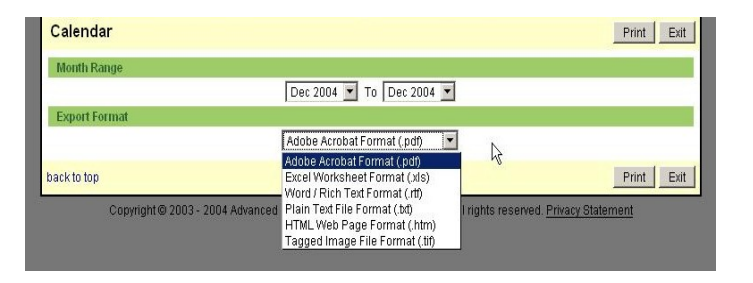

# **BLOCKS - TEAMS**

This function is used to block out teams for whom you do not desire, or cannot, call games. <u>The</u> <u>TASO Conflict of Interest policy sets out 5 specific reasons for an official</u> to NOT call games for certain schools. If you meet the criteria for ANY of these reasons,

**<u>IO NOT Call games for certain schools</u>**. If you meet the criteria for ANY of these reasons, BLOCK OUT all of that school's teams (JV, Freshman, and Varsity) to avoid any hint of conflict of interest. We have plenty of other schools to which we can send you.

When you select BLOCK – TEAMS, you will see the screen shown below. This screen allows you manage your team blocks including adding and deleting teams.

| Block Team  | ns |      |       |       |      |      | Exit |
|-------------|----|------|-------|-------|------|------|------|
|             | 0  | Team | Sport | Level | Home | Away |      |
| back to top |    |      |       |       |      |      | Exit |

Block Teams

hack to tor

#### To ADD a team

- 1. Click on the "+" button at the LEFT side of the columns row.
- 2. This will bring up a team list screen.
- 3. Click on the arrow at the right of the team list to bring up the entire list of teams
- 4. Scroll down to select a team to block
  - a. If a school has MORE than one team, you will need to follow this procedure for EACH team (e.g.: JV & Varsity) that they have.
- 5. Once you have selected team to block, click on the CHECKMARK on the left side of the bar to apply the block
  - a. or click the X to cancel and return to the prior screen
- 6. Blocked teams will now be shown on the initial screen

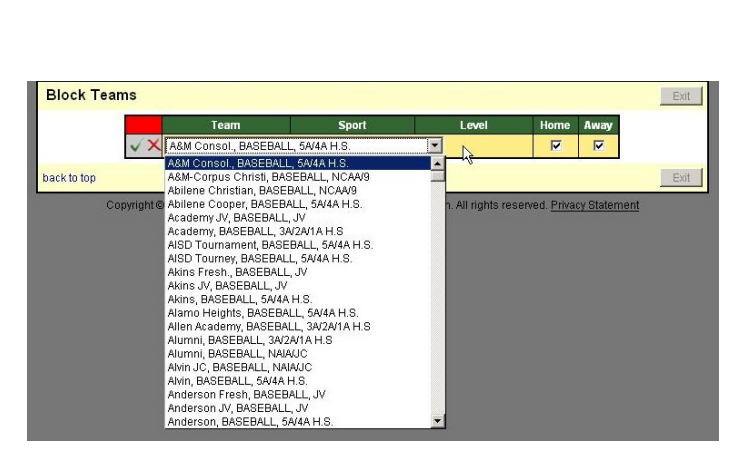

Exit

Exit

Exit

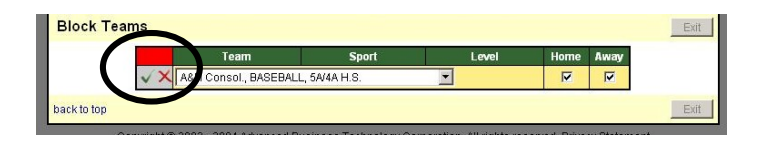

| +     | Team               | Sport    | Level      | Home | Away |
|-------|--------------------|----------|------------|------|------|
| < 🤟 D | rip Springs Fresh. | BASEBALL | JV         | V    | V    |
| 🖌 🤟 D | rip Springs-JV     | BASEBALL | JV         | V    | V    |
| / 🖌 D | ripping Springs    | BASEBALL | 5A/4A H.S. | ~    | 1    |

Page 16

7. Follow this procedure for EACH team or school that you want to add to your team block list

To DELETE a Blocked Team

1. Click on the Trashcan at the left side of the TEAM that you want to delete from the Blocked Teams list

To EDIT a Blocked Team

- 1. Click on the Pencil at the left side of the TEAM that you want to edit
- 2. This will put the blocked team in EDIT mode and you can
  - a. Change the name of the blocked team
  - b. Change the HOME and/or AWAY fields

### **BLOCKS – PARTNER**

This function allows you to block (scratch) a specific umpire from the Austin Chapter with whom you do NOT want to call games. Selecting the Blocks-Partner function brings up the screen shown below.

| Block       | Teams |      |       |       |      |      | Exit |
|-------------|-------|------|-------|-------|------|------|------|
|             | ÷     | Team | Sport | Level | Home | Away |      |
| back to top | D     |      |       |       |      |      | Exit |

To ADD a partner to the block (scratch) list

- 1. Click on the PLUS sign at the left side of the bar
- 2. This will bring up the umpire list for the Austin Chapter
- 3. Click on the arrow on the right side of the name field to see the entire list

| Block Teams    |               |       |         |      |      | Exit |
|----------------|---------------|-------|---------|------|------|------|
|                | Team          | Sport | Level   | Home | Away |      |
| back to top    |               |       |         |      |      | Exit |
|                |               |       |         |      |      |      |
| Block Partners |               |       |         |      |      | Exit |
| V ×            | Alford, James |       | Partner |      |      |      |
| back to top    |               |       |         |      |      | Exit |

| ÷             | Team         | Sport    | Level      | Home | Away |
|---------------|--------------|----------|------------|------|------|
| V V Day Sp    | rings Fresh. | BASEBALL | JV         | 2    | M    |
| 🖉 🤟 Drip 🍺    | rings-JV     | BASEBALL | JV         | M    |      |
| 🖉 🤟 Driv ping | g Springs    | BASEBALL | 5A/4A H.S. | V    | V    |

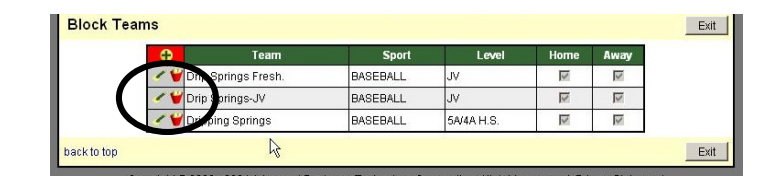

4. Scroll down the list and select the umpire you wish to scratch (block)

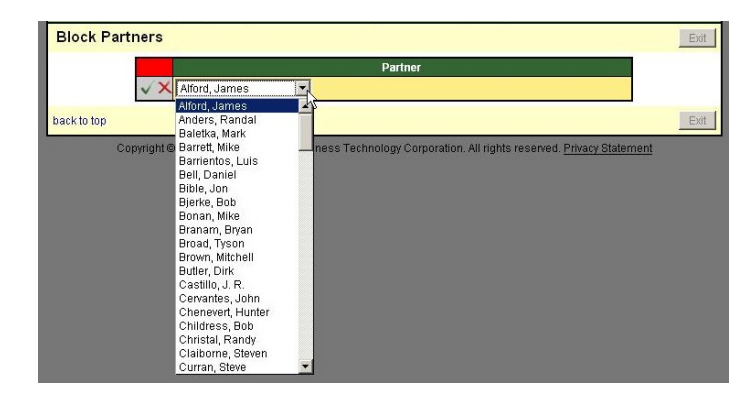

5. Click on the CHECKMARK on the left side of the name field to add this umpire to the block (scratch) list

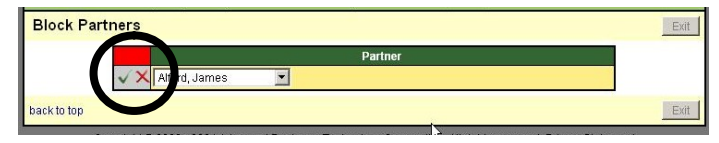

6. "Blocked" umpires will now show in the Blocked Partners list

#### To DELETE a Blocked Partner

2. Click on the Trashcan at the left side of the Umpire that you want to delete from the Blocked Partner list

- 3. Click on the Pencil at the left side of the TEAM that you want to edit
- 4. This will put the blocked team in EDIT mode and you can
  - a. Change the name of the blocked partner

| Block Part  | tners                    | Exit |
|-------------|--------------------------|------|
|             | Partner                  |      |
|             | Shith, Robbie            |      |
|             | 🕐 🗑 Workhrop, Jimmie Lee |      |
| back to top |                          | Exit |

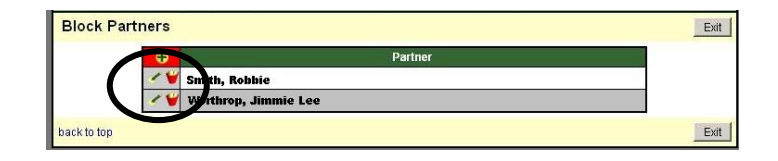

# **BLOCKS – TRAVEL LIMITS**

This feature works in conjunction with the Calendar feature for assignment of games. It allows you to set mileage limits (that is travel no more than XXX miles from your point of departure) to get to a game. *Setting this limit too low can, however, limit the number of game assignments that you may receive.* A setting of 999 means you will go anywhere we have a game.

Departure points are by ZIP CODE rather than a specific address and do NOT take into account travel routes. They are "direct line" (as the crow flies) from the departure zip code to the destination zip code.

You can set departure zip codes differently for each day of the week. This allows you to use your home zip code for days off and your office zip code for work days. It is highly advisable to set the zip codes by day of the week for where you expect to be on those days to facilitate game assignment.

|   | Day       | PostalCode                 | Distance |
|---|-----------|----------------------------|----------|
| 1 | Sunday    | Dripping Springs, TX 78620 | 999      |
| 1 | Monday    | Dripping Springs, TX 78620 | 999      |
| 1 | Tuesday   | Dripping Springs, TX 78620 | 999      |
| 1 | Wednesday | Dripping Springs, TX 78620 | 999      |
| 1 | Thursday  | Dripping Springs, TX 78620 | 999      |
| 1 | Friday    | Dripping Springs, TX 78620 | 999      |
| 1 | Saturday  | Dripping Springs, TX 78620 | 999      |

Selecting the Travel Limits function will bring up the screen shown below:

### To EDIT Travel Limits

1. Click on the Pencil on the left side of the DAY OF THE WEEK that you want to edit

| Day                         | PostalCode                 | Distance |
|-----------------------------|----------------------------|----------|
| <ul> <li>Sunday</li> </ul>  | Dripping Springs, TX 78620 | 999      |
| Monday                      | Dripping Springs, TX 78620 | 999      |
| <ul> <li>Tu aday</li> </ul> | Dripping Springs, TX 78620 | 999      |
| / We hesday                 | Dripping Springs, TX 78620 | 999      |
| Thursday                    | Dripping Springs, TX 78620 | 999      |
| Friday                      | Dripping Springs, TX 78620 | 999      |
| Saturday                    | Dripping Springs, TX 78620 | 999      |

- 2. This will put that day of the week in the EDIT mode
- 3. Change the ZIP CODE and/or DISTANCE as desired
- 4. Click on the Checkmark on the left side to apply the change
  - a. Or click the X to cancel

|     | Day         | PostalCode                 | Distance |
|-----|-------------|----------------------------|----------|
|     | Sunday      | Dripping Springs, TX 78620 | 999      |
|     | mentady     | Dripping Springs, TX 78620 | 999      |
| V X | Tuesday     | 78620                      | 999      |
|     | vichoodb 10 | Dripping Springs, TX 78620 | 999      |
|     | Thursday    | Dripping Springs, TX 78620 | 999      |
|     | Friday      | Dripping Springs, TX 78620 | 999      |
| 1   | Saturday    | Dripping Springs, TX 78620 | 999      |

### **BLOCKS – SUMMARY**

This feature creates a written report of all of you blocks. It use very useful for reviewing before and after you make any changes.

Selecting the Summary feature will bring up the screen shown below:

| Print Blocks Summary | )                           | Print      |
|----------------------|-----------------------------|------------|
| Export Format        |                             |            |
|                      | Adobe Acrobat Format (.pdf) |            |
| back to top          |                             | Print Exit |

- 1. Select the FORMAT of the report you would like. There are several options for report formats:
  - a. Adobe Acrobat (default file type)
  - b. Excel
  - c. Word / Rich Text format
  - d. Plain Text
  - e. HTML
  - f. Tagged Image Format (TIFF picture format)
- 2. Click the PRINT button
  - a. Depending upon your software and web browser configuration, the report will be displayed in a new window or you will be offered the option of displaying the report, opening the report in the appropriate program, or saving the file.

| Print Blocks Summary (Ken William | ns)                                                                                            | Print Exit                                  |
|-----------------------------------|------------------------------------------------------------------------------------------------|---------------------------------------------|
| Export Format                     |                                                                                                |                                             |
|                                   | Adobe Acrobat Format (.pdf)                                                                    |                                             |
|                                   | Adobe Acrobat Format (.pdf)                                                                    |                                             |
| back to top                       | Excel Worksheet Format (xls)<br>Word / Rich Text Format (.rtf)<br>Plain Text File Format (.bd) | Print Exit                                  |
| Copyright © 2003 - 2004 Advanced  | HTML Web Page Format (.htm)<br>Tagged Image File Format (.tif)                                 | l rights reserved. <u>Privacy Statement</u> |

# LISTS – OFFICIALS

This feature provides contact information for the umpires in the Austin Chapter. The list provides phone numbers, email address, and an address as entered by each member. Each member is responsible for keeping their information up-to-date so that they can be contacted by their partners for assigned games.

| Utilities       | Officials         |                              |                                                | Exi                       |
|-----------------|-------------------|------------------------------|------------------------------------------------|---------------------------|
| Tilter          | Full Name         | Email                        | Address                                        | Phones                    |
| Reports         | Alford, James     | alford@sanmarcos.net         | 1206 Adrian St., San Marcos, TX 78666          | 512-353-1576 (Home) 💌     |
| Roster          | Anders, Randal    | randala@us.ibm.com           | 7005 Evans Dr., Round Rock, TX 78681           | 512-341-8335 (Home) 💌     |
| 😭 Turnback      | Baletka, Mark     | homeplateump@hotmail.com     | 1208 Glen Summer Cove, Austin, TX 78753        | 834-2332 (Home) 💌         |
| Display         | Barrett, Mike     | mjbarrett@mail.utexas.edu    | 3028 Sesbania Drive, Austin, TX 78748          | 000-280-1559 (Home) 💌     |
| Rows: 20        | Barrientos, Luis  | ljbaus@yahoo.com             | 3604 Fleetwood Dr., Austin, TX 78704           | 512-924-4252 (Cellular) 💌 |
| Save settings   | Bell, Daniel      | dbell25862001@yahoo.com      | 1604 Wheless Ln #101, Austin, TX 78723         | 512-454-1652 (Home)       |
| Filtoro         | Bonan, Mike       | MBONAN@austin.rr.com         | 7707 S. IH 35, #831, Austin, TX 78744          | 303 204 5342 (Cellular) 💌 |
| None Annlied    | Branam, Bryan     | bryan_branam@gsdm.com        | 4606 Gray Fox Dr., Austin, TX 78759            | 512-338-0978 (Home) 💌     |
| count: 108      | Broad, Tyson      | thebroads@ctesc.net          | 107 E. Luce, Llano, TX 78643                   | 325-247-2301 (Home) 💌     |
| Sort            | Brown, Mitchell   | josem25@aol.com              | 19000F.M. 150, Driftwood, TX 78619             | 512-894-0058 (Home) 💌     |
| ast Name, First | Butler, Dirk      | dbutler521@aol.com           | 940 Springbrook Dr., Pflugerville, TX 78660    | 512-990-9627 (Home)       |
| mail            | Castillo, J. R.   | j.r.castillo@cpa.state.tx.us | 2336 Douglas St. #1616, Austin, TX 78741       | 512-463-4103 (Work)       |
| iny<br>State    | Cervantes, John   | John.cervantes2@mail.va.gov  | 13100 Vizquel Loop, Del Valle, TX 78617        | 512-680-2316 (Home) 💌     |
| Postal Code     | Chenevert, Hunter | hunter_c03@hotmail.com       | 1300 Crossing PI., Apt. 2511, Austin, TX 78741 | 281-935-3040 (Cellular) 💌 |
|                 | Childress, Bob    | bobc@mail.utexas.edu         | 3908 Cordova, Austin, TX 78759                 | 000-343-2492 (Home) 💌     |
|                 | Curran, Steve     | scurran@intprop.com          | 1500 Prochnow Rd., Dripping Springs, TX 78620  | 000-853-8843 (Work) 💌     |
|                 | Davis, Christina  | powerpuff74girl@msn.com      | 105 Norwood Loop, Dripping Springs, TX 78620   | 512-653-8077 (Cellular) 💌 |
|                 | Davis, Jonathan   | jdavis@hvsl.com              | 1502 Piedmont Ave, Austin, TX 78757            | 512-587-4134 (Cellular) 💌 |
|                 | Day, Art          | a1d1@aol.com                 | 116 Mesa Verde Dr., Cedar Creek, TX 78745      | 000-554-3918 (Cellular) 💌 |
|                 | Dees, Ruben       | fireandice@austin.rr.com     | 4232 Kingsburg Dr., Round Rock, TX 78681       | 512-733-0929 (Home)       |
|                 | 123456            |                              |                                                |                           |
|                 | ABCDEF            | GHIJKLMNOF                   | PORSTUVWXYZAII                                 |                           |

Selecting this Officials feature will bring up the screen shown below.

To send an EMAIL to an official, click on the email next to their name. This will bring up a new email using the email program on YOUR computer. Many members use email rather than phone calls to contact their partners for assigned games.

| Full Name        | Email                    | Address                                 | Phones                    |
|------------------|--------------------------|-----------------------------------------|---------------------------|
| Alford, James    | alford@sapmarcas.net     | 1206 Adrian St., San Marcos, TX 78666   | 512-353-1576 (Home)       |
| Anders, Randal   | randala@us.ibm.com       | 7005 Evans Dr., Round Rock, TX 78681    | 512-341-8335 (Home) 💌     |
| Baletka, Mark    | homeplateump@hotmail.com | 208 Glen Summer Cove, Austin, TX 78753  | 834-2332 (Home) 💌         |
| Barrett, Mike    | mjbanence maaredu        | 3028 Sesbania Drive, Austin, TX 78748   | 000-280-1559 (Home)       |
| Barrientos, Luis | ljbaus@yahoo.com         | 3604 Fleetwood Dr., Austin, TX 78704    | 512-924-4252 (Cellular) 💌 |
| Doll Donial      | dholl35063001 @uohoo com | 1604 Withologo L n #101 Juntin TV 70700 | [512 454 1852 (Lomo)      |

The phone number displayed on this screen is the primary contact number as set by the member. You should always use this number FIRST when you try to contact your partner by calling them. Additional contact number, if any,

| Full Name        | Email                     | Address                                 | Dhones                   |
|------------------|---------------------------|-----------------------------------------|--------------------------|
| Alford, James    | alford@sanmarcos.net      | 1206 Adrian St., San Marcos, TX 78666   | 512-353-1576 (Home)      |
| Anders, Randal   | randala@us.ibm.com        | 7005 Evans Dr., Round Rock, TX 78681    | 512-341-8335 (Home)      |
| Baletka, Mark    | homeplateump@hotmail.com  | 1208 Glen Summer Cove, Austin, TX 787:  | 834-2332 (Home) 💌        |
| Barrett, Mike    | mjbarrett@mail.utexas.edu | 3028 Sesbania Drive, Austin, TX 78748   | 000-280-1559 (Home)      |
| Barrientos, Luis | ljbaus@yahoo.com          | 3604 Fleetwood Dr., Austin, TX 78704    | 512-924-4252 (Cellut / 💌 |
| Dall Danial      | dholl05060001 Quohoo som  | 1604 Withologo Lin #101 Austin TV 70700 | 510 454 1650 (Llomo)     |

can be seen by clicking on the arrow to the right of the displayed phone number.

The default for the list is all umpires, sorted alphabetically. If you want to see a particular umpire, and you know his/her last name, then you can go that umpire quickly by clicking on the first letter of their LAST NAME on the alphabetic letters at the bottom of the screen.

This will bring up a page(s) of all umpires starting with the letter selected. Then simply scroll down or select the umpire whose information you need to view.

You can view each of the pages of contacts by clicking on the page numbers at the bottom of the screen.

| Utilities       | Officials         |                              |                                               |                           |  |
|-----------------|-------------------|------------------------------|-----------------------------------------------|---------------------------|--|
| Filter          | Full Name         | Email                        | Address                                       | Phones                    |  |
| Reports         | Alford, James     | alford@sanmarcos.net         | 1206 Adrian St., San Marcos, TX 78666         | 512-353-1576 (Home) 💌     |  |
| Roster          | Anders, Randal    | randala@us.ibm.com           | 7005 Evans Dr., Round Rock, TX 78681          | 512-341-8335 (Home) 💌     |  |
| Turnback        | Baletka, Mark     | homeplateump@hotmail.com     | 1208 Glen Summer Cove, Austin, TX 78753       | 834-2332 (Home) 💌         |  |
| Display         | Barrett, Mike     | mjbarrett@mail.utexas.edu    | 3028 Sesbania Drive, Austin, TX 78748         | 000-280-1559 (Home) 💌     |  |
| Rows: 20        | Barrientos, Luis  | ljbaus@yahoo.com             | 3604 Fleetwood Dr., Austin, TX 78704          | 512-924-4252 (Cellular) 💌 |  |
| Save settings   | Bell, Daniel      | dbell25862001@yahoo.com      | 1604 Wheless Ln #101, Austin, TX 78723        | 512-454-1652 (Home)       |  |
| Filtore         | Bonan, Mike       | MBONAN@austin.m.com          | 7707 S. IH 35, #831, Austin, TX 78744         | 303 204 5342 (Cellular) 💌 |  |
| None Applied    | Branam, Bryan     | bryan_branam@gsdm.com        | 4606 Gray Fox Dr., Austin, TX 78759           | 512-338-0978 (Home) 💌     |  |
| ount: 108       | Broad, Tyson      | thebroads@ctesc.net          | 107 E. Luce, Llano, TX 78643                  | 325-247-2301 (Home) 💌     |  |
| Sort            | Brown, Mitchell   | josem25@aol.com              | 19000F.M. 150, Driftwood, TX 78619            | 512-894-0058 (Home) 💌     |  |
| ast Name, First | Butler, Dirk      | dbutler521@aol.com           | 940 Springbrook Dr., Pflugerville, TX 78660   | 512-990-9627 (Home)       |  |
| mail            | Castillo, J. R.   | j.r.castillo@cpa.state.tx.us | 2336 Douglas St. #1616, Austin, TX 78741      | 512-463-4103 (Work) 💌     |  |
| ny<br>tate      | Cervantes, John   | John.cervantes2@mail.va.gov  | 13100 Vizquel Loop, Del Valle, TX 78617       | 512-680-2316 (Home) 💌     |  |
| ostal Code      | Chenevert, Hunter | hunter_c03@hotmail.com       | 1300 Crossing PL, Apt. 2511, Austin, TX 78741 | 281-935-3040 (Cellular) 💌 |  |
|                 | Childress, Bob    | bobc@mail.utexas.edu         | 3908 Cordova, Austin, TX 78759                | 000-343-2492 (Home) 💌     |  |
|                 | Curran, Steve     | scurran@intprop.com          | 1500 Prochnow Rd., Dripping Springs, TX 78620 | 000-853-8843 (Work) 💌     |  |
|                 | Davis, Christina  | powerpuff74girl@msn.com      | 105 Norwood Loop, Dripping Springs, TX 78620  | 512-653-8077 (Cellular) 💌 |  |
|                 | Davis, Jonathan   | jdavis@hvsl.com              | 1502 Piedmont Ave, Austin, TX 78757           | 512-587-4134 (Cellular) 💌 |  |
|                 | Day, Art          | a1d1@ool                     | Vorde Dr., Cedar Creek, TX 78745              | 000-554-3918 (Cellular) 💌 |  |
|                 | Dependent         | fireandice@austin.rr.com     | 4232 Kingsburg Dr., Round No. TX 78681        | 512-733-0929 (Home) 💌     |  |
|                 | 123456            |                              |                                               |                           |  |
|                 | ABCDEF            | GHIJKLMNOF                   | PORSTUVWXYZAII                                |                           |  |

### UTILITIES - FILTER

The Filter feature is basically a tool to search the list of umpires in the chapter. Searches can be done using various criteria including last name (whole name or partial name), first name, email address (whole or partial), city, or zip code. Wild cards (e.g.: \*son) are accepted for searches.

Selecting the Filter feature will bring up the screen shown below. Once this screen is shown, enter the search criteria and click the "Get Results" button on the right hand side of the screen.

| Filter Officials<br>Enter in the filtering optio | ns below and click 'Ge | et Results' when you are ready to continue.                            | Get Results |
|--------------------------------------------------|------------------------|------------------------------------------------------------------------|-------------|
| Filters                                          |                        |                                                                        |             |
| Last Name                                        |                        | Example: <b>*son</b> (returns anything that ends with an 'son')        |             |
| First Name                                       |                        |                                                                        |             |
| Email Existance All                              |                        |                                                                        |             |
| Email                                            |                        | Example: 'hotmail.com (returns only email that end with 'hotmail.com') |             |
| Sport All S                                      | ports 💌                |                                                                        |             |
| City                                             |                        | Example: Perry (returns only sites located in the city of Perry)       |             |
| State All S                                      | tates 💌                |                                                                        |             |
| Postal Code                                      |                        | Example: 84070 (returns only sites with the postal code of 84070)      |             |
| back to top                                      |                        |                                                                        | Get Results |

#### REPORTS - ROSTER

A ROSTER of all officials can be printed out for your files. There may be times when you cannot access the web and need to contact your partner. You should carry a copy of the roster along with your umpire equipment so you will always have access to it when needed.

With as many members as we have, phone numbers (especially cell phones) change for members frequently. The list is updated by each member, but there is no notification that changes have been made. Therefore, **IT IS HIGHLY RECOMMENDED THAT YOU PRINT OUT A COPY OF THE** 

**ROSTER AT LEAST ONCE EACH MONTH.** This will ensure that you have reasonably current roster of contact numbers for the members of this chapter.

Selecting the ROSTER function brings up the screen shown below.

| Print Roster of Officials<br>The officials you choose (based upon filtering optio | Print Exit                  |            |
|-----------------------------------------------------------------------------------|-----------------------------|------------|
| Export Format                                                                     |                             |            |
|                                                                                   | Adobe Acrobat Format (.pdf) |            |
| Fields To Include                                                                 |                             |            |
| ☑ Address                                                                         | 🗹 Phone Numbers 🛛 🗖 Email   |            |
|                                                                                   | 🗹 Page Header / Footer      |            |
| Page Setting                                                                      |                             |            |
|                                                                                   | € Landscape                 |            |
| Page Format                                                                       |                             |            |
|                                                                                   | Merge Style                 |            |
| back to top                                                                       |                             | Print Exit |

- 1. Select the FORMAT of the report you would like. There are several options for report formats:
  - h. Adobe Acrobat (default file type)
  - i. Excel
  - j. Word / Rich Text format
  - k. Plain Text
  - l. HTML
  - m. Tagged Image Format (TIFF picture format)
- 2. Select the features you want printed on the report
  - a. Name (Not an option, it is included automatically)
  - b. Address
  - c. Phone Number
  - d. Email (NOT AVAILABLE as an option at this time)
  - e. Page Header & Footer
- 3. Select the Page Setting (Portrait or Landscape)
- 4. Set the Page Format for "Merge" if you so desire
- 5. Click the PRINT button
  - a. Depending upon your software and web browser configuration, the report will be displayed in a new window or you will be offered the option of displaying the report, opening the report in the appropriate program, or saving the file.

#### A sample roster is shown below.

| Austin TASO - Basel<br>Darin Stiers (512) 3 | Dall Checko<br>51-2457                  | Checkoff Roster of Officials<br>1/1/2005 |                 |                 |  |
|---------------------------------------------|-----------------------------------------|------------------------------------------|-----------------|-----------------|--|
| Name                                        | Address                                 | Phone Numbe                              | irs             |                 |  |
| Alford, James                               | 1206 Adrian St., San Marcos, TX 78666   | H: 512-353-1576                          | C: 512-393-7954 | W: 512-393-7954 |  |
| Anders, Randal                              | 7005 Evans Dr., Round Rock, TX 78681    | H: 512-341-8335                          | W: 512-838-0909 | C: 512-507-7703 |  |
| Baletka, Mark                               | 1208 Glen Summer Cove, Austin, TX 78753 | H: 834-2332                              | C: 834-2332     | F: 834-1700     |  |
| Barrett, Mike                               | 3028 Sesbania Drive, Austin, TX 78748   | H: 000-280-1559                          | W: 000-232-2642 | C: 000-632-5240 |  |
| Barrientos, Luis                            | 3604 Fleetwood Dr., Austin, TX 78704    | C: 512-924-4252                          | W: 512-356-1116 | H: 512-924-4252 |  |
| Bell, Daniel                                | 1604 Wheless Ln #101, Austin, TX 78723  | H: 512-454-1652                          | W: 512-476-1111 | C: 512-769-6106 |  |
| Bonan, Mike                                 | 7707 S. IH 35 #831, Austin, TX 78744    | C: 303 204 5342                          |                 |                 |  |
| Branam, Bryan                               | 4606 Gray Fox Dr., Austin, TX 78759     | H: 512-338-0978                          | C: 925-9739     | W: 242-4487     |  |
| Broad, Tyson                                | 107 E. Luce, Llano, TX 78643            | H: 325-247-2301                          |                 |                 |  |
| Brown Mitchell                              | 19000E M 150 Driffwood TX 78619         | H: 512-894-0058                          | C: 426-7388     |                 |  |

### REPORTS – TURNBACK

This report is for the Chapter Secretary and other authorized personnel only. If you are not authorized to view this report, the system will deny access to the report and advise that you are not authorized to view it.

# LISTS – CONTACTS

The Contacts feature provides an alphabetical list of contact persons for the various schools, baseball camps, and/or baseball facilities. It works very similar to the List-Officials feature.

| Utilities                | Contacts        |                                  |                                                                       | Exit                                  |
|--------------------------|-----------------|----------------------------------|-----------------------------------------------------------------------|---------------------------------------|
| Filter                   | Full Name       | Email                            | Address                                                               | Phones                                |
| Display                  | Alvarez, Rudy   |                                  | 4103 W. Slaughter Ln., Austin, TX 78703                               | 414-7363 (Work) 💌                     |
| Rows: 20                 | Anderson, Mike  | mike_anderson@lagovista.txed.net | 20801 FM 1431, Lago Vista, TX 78645                                   | 512-267-8380 Ext 1221 (Work) 💌        |
| Save settings            | Anderson, Zach  |                                  | 1201 Payton Gin Rd., Austin, TX 78758                                 | 841-2519 (Work) 💌                     |
| Filters                  | Bacak, Glenn    | bacak@swbell.net                 | 1715 Ceasar Chavez St., Austin, TX 78703                              | 841-2018 (Work) 💌                     |
| None Applied             | Bailey, Pat     |                                  | 1211 E. Oltorf, Austin, TX 78704                                      | 414-7741 (Work) 💌                     |
| Count: 58                | Benbow, Barry   | bbenbow@luling.bred.net          | 218 E. Travis, Luling, TX 78648                                       | 830-875-2274 (Work)                   |
| Sort                     | Bratcher, Bart  | bart_bratcher@roundrockisd.org   | 12400 Mellow Meadow, Austin, TX 78750                                 | 512-331-4790 (Home)                   |
| .ast Name, First<br>Name | Caldwell, Kirk  | dkirkcaldwell@yahoo.com          | 4006 Chert Dr., Round Rock, TX 78681                                  | 512-657-1253 (Cellular) 💌             |
| Email                    | Campbell, Jason | coach_icampbell@yahoo.com        | , San Marcos, TX 78666                                                | 512-753-8066 (Work) 💌                 |
| State                    | Carter, John    | john_carter@roundrockisd.org     | 300 N. Lake Creek Dr., Round Rock, TX 78681                           | 428-7920 (Home) 💌                     |
| Postal Code<br>Games     | Collins, Tom    | tom_collins@roundrockisd.org     | 1801 Bowman Dr., Round Rock, TX 78664                                 | 428-7225 (Work) 💌                     |
|                          | Craycroft, Pete |                                  | 12124 RR 620, Austin, TX 78750                                        |                                       |
|                          | Darilek, Jim    | jdarilek@eanes.k12.bc.us         | 4100 Westbank Dr., Austin, TX 78746                                   | 732-9280 Ext 33910 (Work) 💌           |
|                          | Dawson, Andy    | andrew_dawson@roundrockisd.org   | 5720 McNeil Dr., Austin, TX 78729                                     | 512-464-6497 (Work) 💌                 |
| 6                        | Degelia, Sam    | SDegelia@austin.isd.tenet.edu    | , (unknown), (unknown) (unknown)                                      |                                       |
|                          | Earwood, Mark   | mearwood@famf.org                | , Marble Falls, TX 78654                                              | 830-796-1333 (Work) 💌                 |
|                          | Edwards, Doug   |                                  | 2551 Loop 337 N, New Braunfels, TX 78130                              | 830-627-6108 (Work) 💌                 |
|                          | Fabian, Irene   | ifabian@austin.isd.tenet.edu     | 3200 Jones Rd, Austin, TX 78745                                       | 512-414-1045 (Work) 💌                 |
|                          | Farber, Jeremy  | jeremyf@admin.stedwards.edu      | St. Edward's University, 3001 South Congress Avenue, Austin, TX 78704 |                                       |
|                          | Foster, Adam    | fostera@georgetown.bxed.net      | , (unknown), (unknown)                                                |                                       |
|                          | 123             |                                  |                                                                       | · · · · · · · · · · · · · · · · · · · |
|                          | ABCDEI          | FGHIJKLMNOPQ                     | R S T U V W X Y Z AII                                                 |                                       |

Selecting the Contacts feature will bring up the screen shown below.

The phone number displayed on this screen is the primary contact number as set by the individual listed. You should always use this number FIRST when you try to contact that individual. Additional contact number, if any, can be seen by clicking on the arrow to the right of the displayed phone number.

The default for the list is all contacts, sorted alphabetically. If you want to see a particular contact, and you know his/her last name, then you can go that umpire quickly by clicking on the first letter of their LAST NAME on the alphabetic letters at the bottom of the screen.

This will bring up a page(s) of all contacts starting with the letter selected. Then simply scroll down or select the contact whose information you need to view.

You can view all of the pages of contacts by clicking on the page numbers at the bottom of the screen.

| Full Name      | Email                            | Address                                  | Dhanae                       |
|----------------|----------------------------------|------------------------------------------|------------------------------|
| Alvarez, Rudy  |                                  | 4103 W. Slaughter Ln., Austin, TX 78703  | 414-7363 (Work)              |
| Anderson, Mike | mike_anderson@lagovista.txed.net | 20801 FM 1431, Lago Vista, TX 78645      | 512-267-8380 Ext 1221 (Work) |
| Anderson, Zach |                                  | 1201 Payton Gin Rd., Austin, TX 78758    | 841-2519 (Work) 💌            |
| Bacak, Glenn   | bacak@swbell.net                 | 1715 Ceasar Chavez St., Austin, TX 78703 | 241-2018 (Work)              |
| Bailey Pat     |                                  | 1211 E Oltorf Austin TX 78704            | 414-7741 (Mork)              |

| Utilities            | Contacts        |                                  |                                                                      | Exil                         |
|----------------------|-----------------|----------------------------------|----------------------------------------------------------------------|------------------------------|
| Filter               | Full Name       | Email                            | Address                                                              | Phones                       |
| Display              | Alvarez, Rudy   |                                  | 4103 W. Slaughter Ln., Austin, TX 78703                              | 414-7363 (Work) 💌            |
| Rows: 20             | Anderson, Mike  | mike_anderson@lagovista.txed.net | 20801 FM 1431, Lago Vista, TX 78645                                  | 512-267-8380 Ext 1221 (Work) |
| Save settings        | Anderson, Zach  |                                  | 1201 Payton Gin Rd., Austin, TX 78758                                | 841-2519 (Work) 💌            |
| Filters              | Bacak, Glenn    | bacak@swbell.net                 | 1715 Ceasar Chavez St, Austin, TX 78703                              | 841-2018 (Work) 💌            |
| None Applied         | Bailey, Pat     |                                  | 1211 E. Oltorf, Austin, TX 78704                                     | 414-7741 (Work) 💌            |
| count: 58            | Benbow, Barry   | bbenbow@luling.txed.net          | 218 E. Travis, Luling, TX 78648                                      | 830-875-2274 (Work)          |
| Sort                 | Bratcher, Bart  | bart_bratcher@roundrockisd.org   | 12400 Mellow Meadow, Austin, TX 78750                                | 512-331-4790 (Home) 💌        |
| ast Name, First      | Caldwell, Kirk  | dkirkcaldwell@yahoo.com          | 4006 Chert Dr., Round Rock, TX 78681                                 | 512-657-1253 (Cellular) 💌    |
| mail                 | Campbell, Jason | coach_icampbell@yahoo.com        | , San Marcos, TX 78666                                               | 512-753-8066 (Work) 💌        |
| ity<br>itate         | Carter, John    | john_carter@roundrockisd.org     | 300 N. Lake Creek Dr., Round Rock, TX 78681                          | 428-7920 (Home) 💌            |
| Postal Code<br>Games | Collins, Tom    | torn_collins@roundrockisd.org    | 1801 Bowman Dr., Round Rock, TX 78664                                | 428-7225 (Work) ·            |
|                      | Craycroft, Pete |                                  | 12124 RR 620, Austin, TX 78750                                       |                              |
|                      | Darilek, Jim    | jdarilek@eanes.k12.tx.us         | 4100 Westbank Dr., Austin, TX 78746                                  | 732-9280 Ext 33910 (Work) 💌  |
|                      | Dawson, Andy    | andrew_dawson@roundrockisd.org   | 5720 McNell Dr., Austin, TX 78729                                    | 512-464-6497 (Work) 💌        |
| R                    | Degelia, Sam    | SDegelia@austin.isd.tenet.edu    | , (unknown), (unknown) (unknown)                                     | •                            |
|                      | Earwood, Mark   | mearwood@famf.org                | , Marble Falls, TX 78654                                             | 830-796-1333 (Work) 💌        |
|                      | Edwards, Doug   |                                  | 2551 Loop 337 N, New Braunfels, TX 78130                             | 830-627-6108 (Work) 💌        |
|                      | Fabian, Irene   | ifabian@austin.isd.tenet.edu     | 3200 Jones Rd, Austin, TX 78745                                      | 512-414-1045 (Work) 💌        |
|                      | Farber, Jore    | arennn@admin.stedwards.edu       | St. Edward's Oniversity 2004 South Congress Avenue, Austin, TX 78704 |                              |
|                      | oster, Adam     | fostera@georgetown.txed.net      | , (unknown), (unknown)                                               |                              |
|                      | 123             |                                  |                                                                      |                              |
|                      | ABCDEI          | GHIJKLMNOPQ                      | RSTUVWXYZAII                                                         |                              |
|                      |                 |                                  |                                                                      |                              |
|                      |                 |                                  |                                                                      |                              |

#### UTILITIES - FILTER

The Filter feature is basically a tool to search the list of umpires in the chapter. Searches can be done using various criteria including last name (whole name or partial name), first name, email address (whole or partial), city, or zip code. Wild cards (e.g.: \*son) are accepted for searches.

Selecting the Filter feature will bring up the screen shown below. Once this screen is shown, enter the search criteria and click the "Get Results" button on the right hand side of the screen.

| in Contacts        |                                                                        | Get Resul |
|--------------------|------------------------------------------------------------------------|-----------|
| rs                 |                                                                        |           |
| Last Name          | Example: *son (returns anything that ends with an 'son')               |           |
| First Name         |                                                                        |           |
| Email              | Example: "hotmail.com (returns only email that end with 'hotmail.com') |           |
| City               | Example: Perry (returns only sites located in the city of Perry)       |           |
| State All States 💌 |                                                                        |           |
| Postal Code        | Example: 84070 (returns only sites with the postal code of 84070)      |           |
| Title              | Example: Coa (returns all contacts with title name begin with "Coa")   |           |
| Title              | Example: Coa (returns all contacts with title name begin with "Coa")   | 1         |

#### REPORTS

There are no reports or rosters that can be printed from this feature.

# LISTS - SITE/CONTACTS

This feature provides contacts for specific facilities and fields where we call games. Selecting the Sites/Contact feature brings up the screen shown below.

| Utilities        | Sites/Contacts                  |              |                                           | Exit    |
|------------------|---------------------------------|--------------|-------------------------------------------|---------|
| T Filter         | Name                            | Phone        | Address                                   | Contact |
| Display          | Akins                           |              | , Austin, TX 78741                        | 0       |
| Bower 20         | Anderson                        |              | 8403 Mesa, Austin, TX 78758               | 0       |
| Nows. 120        | Austin                          |              | 1715 W Cesar Chavez St., Austin, TX 78758 | 0       |
| Reset to default | Balcones                        |              | , Austin, TX 78758                        | 0       |
| File             | Bastrop                         |              | , Bastrop, TX 78602                       | 1       |
| Filters          | Bastrop #2                      |              | , Bastrop, TX 78602                       | 1       |
|                  | Bastrop Tourney                 |              | , Bastrop, TX 78602                       | 1       |
|                  | Baylor Univ.                    |              | , WACO, TX 76700                          | 0       |
|                  | Bechtol-Harper                  |              | 1st & S. Lamar, Austin, TX 78741          | 0       |
|                  | Blinn Jr. Col.                  |              | , Brenham, TX 77833                       | 0       |
|                  | Blossum Stadium                 |              | San Antonio, TX 78200                     | 0       |
|                  | Bowie                           |              | 4103 W. Slaughter, Austin, TX 73301       | 2       |
|                  | Brentwood Christian             |              | , Austin, TX 78753                        | 1       |
|                  | Brownwood                       |              | , WACO, TX 76700                          | 0       |
|                  | Brumley Field                   |              | 15th & Exposition, Austin, TX 78753       | 0       |
|                  | Bryan                           |              | , Bryan, TX 77801                         | 0       |
|                  | Burger                          |              | , Austin, TX 78741                        | 0       |
|                  | Burnet TX-Galloway-Hammond Park |              | , Pflugerville, TX 78660                  | 0       |
|                  | Cabniss Field                   |              | , San Antonio, TX 78200                   | 0       |
|                  | Cedar Park HS                   | 000-000-0000 | , Austin, TX 73301                        | 1       |
|                  | 123456                          |              | • • • • • • • • • • • • • • • • • • • •   |         |
|                  | ABCDEFGHIJKL                    | MNOPO        | RSTUVWXYZAI                               |         |

If there is a contact for a particular school or field, then the number of contacts will be displayed in the last column. If the number in the last column is 0, then there is no contact name or number on file for that site.

NOTE: The address shown in the address field, especially for schools, is generally the address of the school, NOT NECESSARILY THE BASEBALL FIELD. If you click on the address, you will be provided with a map to that address or location through Map Quest. <u>DO NOT RELY ON THESE</u> <u>MAPS TO GET YOU TO THE BASEBALL FIELDS !! USE THE MAPS PROVIDED</u> <u>BY THE CHAPTER FOR THIS PURPOSE.</u> Baseball fields for several of the schools are nowhere close to the school.

To select a contact, click on the NUMBER at the end of the Site name. This will bring up the contact information, as shown in the example below.

| Contacts for Site (Bre | entwood Christi | ian)                             | Exit   |
|------------------------|-----------------|----------------------------------|--------|
| Contact                | Email           | Address                          | Phones |
| Walker, Joseph         | M               | 11908 N. Lamar, Austin, TX 78753 |        |
| back to top            |                 |                                  | Exit   |

#### UTILITIES – FILTER

The Filter feature is basically a tool to search the list of sites in the database. Searches can use various criteria including site name (whole name or partial name), phone (whole or partial), city, or zip code. Wild cards (e.g.: \*son) are accepted for searches.

Selecting the Filter feature will bring up the screen shown below. Once this screen is shown, enter the search criteria and click the "Get Results" button on the right hand side of the screen.

| ters               |                                                                                           |  |
|--------------------|-------------------------------------------------------------------------------------------|--|
| Site Name          | Example: $\mathbf{B}^{*}$ (returns site names that start with an 'B')                     |  |
| Phone              | Example: 801* (returns only phones that begin with the area code 801)                     |  |
| City               | Example: Perry (returns only sites located in the city of Perry)                          |  |
| State All States 💌 | Example: $\boldsymbol{U}\boldsymbol{T}$ (returns only sites located in the state of Utah) |  |
| Postal Code        | Example: 84070 (returns only sites with the postal code of 84070)                         |  |

### REPORTS

There are no reports or rosters that can be printed from this feature.

# LISTS – TEAMS/CONTACTS

This feature will display a list of baseball teams and the contact or coach for that team, if that information is available. Selecting this feature will bring up the screen shown below.

| Utilities                         | Teams/Contacts     |                                                         |              | Exit     |  |  |  |  |
|-----------------------------------|--------------------|---------------------------------------------------------|--------------|----------|--|--|--|--|
| T Filter                          | Name               | Sport & Level                                           | Travel Limit | Contacts |  |  |  |  |
| Display                           | A&M Consol.        | BASEBALL, 5A/4A H.S.                                    | 100          | 0        |  |  |  |  |
| Bourse 20                         | A&M-Corpus Christi | BASEBALL, NCAA/9                                        | 9999         | 0        |  |  |  |  |
| Rows. [20                         | Abilene Christian  | BASEBALL, NCAA/9                                        | 9999         | 0        |  |  |  |  |
| Save settings<br>Reset to default | Abilene Cooper     | BASEBALL, 5A/4A H.S.                                    | 100          | 0        |  |  |  |  |
|                                   | Academy            | BASEBALL, 3A/2A/1A H.S                                  | 9999         | 0        |  |  |  |  |
| Filters                           | Academy JV         | BASEBALL, JV                                            | 9999         | 0        |  |  |  |  |
|                                   | AISD Tournament    | BASEBALL, 5A/4A H.S.                                    | 999          | 0        |  |  |  |  |
|                                   | AISD Tourney       | BASEBALL, 5A/4A H.S.                                    | 999          | 0        |  |  |  |  |
|                                   | Akins              | BASEBALL, 5A/4A H.S.                                    | 9999         | 1        |  |  |  |  |
|                                   | Akins Fresh.       | BASEBALL, JV                                            | 9999         | 1        |  |  |  |  |
|                                   | Akins JV           | BASEBALL, JV                                            | 9999         | 1        |  |  |  |  |
|                                   | Alamo Heights      | BASEBALL, 5A/4A H.S.                                    | 9999         | 0        |  |  |  |  |
|                                   | Allen Academy      | BASEBALL, 3A/2A/1A H.S                                  | 100          | 0        |  |  |  |  |
|                                   | Alumni             | BASEBALL, 3A/2A/1A H.S                                  | 100          | 0        |  |  |  |  |
|                                   | Alumni             | BASEBALL, NAIAUC                                        | 125          | 0        |  |  |  |  |
|                                   | Alvin              | BASEBALL, 5A/4A H.S.                                    | 0            | 0        |  |  |  |  |
|                                   | Alvin JC           | BASEBALL, NAIAUC                                        | 9999         | 0        |  |  |  |  |
|                                   | Anderson           | BASEBALL, 5A/4A H.S.                                    | 999          | 1        |  |  |  |  |
|                                   | Anderson Fresh     | BASEBALL, JV                                            | 999          | 1        |  |  |  |  |
|                                   | Anderson JV        | BASEBALL, JV                                            | 999          | 1        |  |  |  |  |
|                                   | 12345678910111213  | 14 15 16 17 18 19 20 21 22                              |              |          |  |  |  |  |
|                                   | ABCDEFGHI          | A B C D E F G H I J K L M N O P Q R S T U V W X Y Z AII |              |          |  |  |  |  |

The list shows the Team name, Sport & Level, Mileage Limits (this ties into the Mileage Limits that YOU set under the *BLOCKS* feature). If there is a contact for a particular team, then the number of contacts will be displayed in the last column. If the number in the last column is 0, then there is no contact name or number on file for that site.

To select a contact, click on the NUMBER at the end of the Team name. This will bring up the contact information, as shown in the example below.

| Contacts for Team ( | Akins) |                                  | Exit              |
|---------------------|--------|----------------------------------|-------------------|
| Contact             | Email  | Address                          | Phones            |
| Villanueva, Rudy    | M      | 10701 S. First, Austin, TX 78748 | 841-9777 (Work) 💌 |
| back to top         |        | P1                               | Exit              |

### UTILITIES – FILTER

The Filter feature is basically a tool to search the list of teams in the database. Searches can use various criteria including Team name (whole name or partial name), Sport Level of Competition, Strength, Site (drop down list of all sites) and Bill To (we do not use this feature). Wild cards (e.g.: \*son) are accepted for searches.

Selecting the Filter feature will bring up the screen shown below. Once this screen is shown, enter the search criteria and click the "Get Results" button on the right hand side of the screen.

| ers               |                                                                       |
|-------------------|-----------------------------------------------------------------------|
| Team Name         | Example: $\mathbf{B}^{*}$ (returns team names that start with an 'B') |
| Sport             | Example: Football (returns only teams whose sport is 'Football')      |
| Level             | Example: Varsity (returns only teams whose level is 'Varsity')        |
| Strength          | Example: 2 (returns only teams with a strength of '2')                |
| Site All Sites    |                                                                       |
| BillTo All BillTo | -                                                                     |

#### REPORTS

There are no reports or rosters that can be printed from this feature.

# ACCOUNT – FORMS

This feature is not used by the Austin Chapter.

# ACCOUNT - INFORMATION

This feature provides you with the ability to keep your contact information current. Selecting the feature will display the screen shown below.

| Account                                      | Update My Information                |                 | Save Cancel                              |
|----------------------------------------------|--------------------------------------|-----------------|------------------------------------------|
| 🤰 Phones                                     | User Identification                  |                 |                                          |
| misc Misc Fields<br>R Picture<br>** Password | First Name Ken<br>Last Name Williams |                 |                                          |
| Status                                       | Email  kwilliams30@a                 | iustin.rr.com   |                                          |
|                                              | Address                              |                 | (Public to other officials and contacts) |
| 🗹 Ready                                      | Address 1 710 East Creek             | Drive           |                                          |
|                                              | Address 2                            |                 |                                          |
|                                              | City Dripping Spring                 | js              |                                          |
|                                              | State TX                             |                 |                                          |
|                                              | Postal Code 78620                    |                 |                                          |
|                                              | Other Information                    |                 |                                          |
|                                              | Jersey                               |                 |                                          |
|                                              | SSN 452-82-4676                      |                 |                                          |
|                                              | Date Of Birth                        | am (mm/dd/yyyy) |                                          |
| back to top                                  |                                      |                 | Save Cancel                              |

Each field on this page can be edited. The ADDRESS section has an option to allow everyone to see your address, or to restrict to Board Members only. To allow all contacts to see your address, check the box on the right hand side of the ADRESS label. Unchecking this box will restrict access to the address to authorized personnel only.

| Status |                                |                                          |
|--------|--------------------------------|------------------------------------------|
|        | Address                        | (Public to other officials and contacts) |
| Ready  | Address 1 710 East Creek Drive |                                          |
|        | Address 2                      |                                          |
|        | City Dripping Springs          |                                          |
|        | State TX                       |                                          |
|        | Postal Code 78620              |                                          |

NOTE: It is CRITICAL that you keep your **email** updated. This is the primary means of communication for the Austin Chapter !!

IMPORTANT – IMPORTANT – IMPORTANT – IMPORTANT

Under the STATUS section of the menu, there is a check box that says "READY". This box tells the database that you are ready to be assigned. YOU <u>MUST</u> CHECK THE BOX INDICATING THAT YOU ARE READY TO BE ASSIGNED OR THE SYSTEM WILL <u>NOT</u> CONSIDER YOU FOR GAMES !!

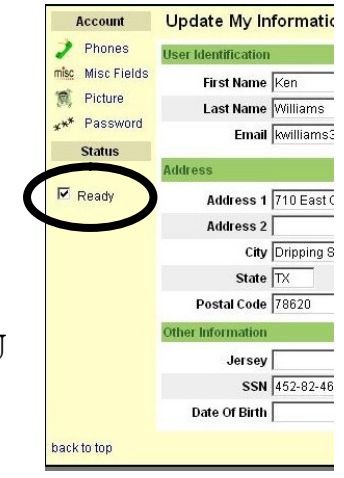

#### ACCOUNT – PHONES

This feature allows you to enter and edit phone numbers at which you can be contacted by members of the chapter. It is crucial that you keep these numbers updated if they change, especially your cell phone number. Selecting this feature will bring up the screen shown below.

|                                   | Diter<br>.NET                                      |                                                                         | 🖻 R                         | EFERE  | E    |         |
|-----------------------------------|----------------------------------------------------|-------------------------------------------------------------------------|-----------------------------|--------|------|---------|
| Austin TAS<br>Phone<br>Public pho | SO - Baseball (Gro<br>Numbers<br>ne numbers will o | bup 101397) — Ken Williams ac<br>)<br>display in the order listed here. | ting as Ken Williams (Offic | ial)   |      | Exit    |
| Ð                                 | Туре                                               | Phone Number                                                            | Extension                   | Public | Note | Ир Домп |
| back to top                       | i -                                                |                                                                         |                             |        |      | Exit    |

Phone Numbers Public phone numbers will display in the order listed here

#### To ADD a phone number

1. Click on the PLUS sign on the left side of the column title bar

|  | 2. | This | will | bring | up | the | phone | entry | screen |
|--|----|------|------|-------|----|-----|-------|-------|--------|
|--|----|------|------|-------|----|-----|-------|-------|--------|

- 3. First select the TYPE of phone number that you wish to enter
  - a. Click on the arrow on the right side of the TYPE field, and then select the phone type you wish to enter.
  - b. Your choices are
    - i. Home
    - ii. Work
    - iii. Fax
    - iv. Cellular
    - v. Pager
    - vi. Security
    - vii. Other
- 4. Enter the phone number, extension, and any notes (for yourself, no one else sees this). Leave the box that says "PUBLIC" checked, or other umpires in the chapter will NOT be able to see the phone number when they need to contact you.

| Phon<br>Public p | ie Numbers<br>hone numbers v | (            |           | Exit     |
|------------------|------------------------------|--------------|-----------|----------|
|                  | Туре                         | Phone Number | Extension | <br>Note |
| VX               | Home 💌                       | 555-5555     |           |          |
| back to f        | top                          |              |           | Exit     |

5. Follow the above procedure until all phone numbers have been entered.

| Phone Numbers (<br>Public phone numbers will di | splay in the order listed here. |           |        | Exit |
|-------------------------------------------------|---------------------------------|-----------|--------|------|
| Туре                                            | Phone Number                    | Extension | Public | Note |
| Home                                            |                                 |           |        |      |
| back to top                                     |                                 |           |        | Exit |

Exit

Exit

| Phone<br>Public ph | Numbers (<br>one numbers will      | display in the order listed here. |                            |                               | Exit          |
|--------------------|------------------------------------|-----------------------------------|----------------------------|-------------------------------|---------------|
|                    | Туре                               | Phone Number                      | Extension                  | Public                        | Note          |
| VX                 | Home 🔻                             |                                   |                            |                               |               |
| ack to t           | Home<br>Work<br>Fax                |                                   |                            |                               | Exit          |
|                    | Cellular © 20<br>Pager<br>Security | 03 - 2004 Advanced Business T     | echnology Corporation. All | rights reserved. <u>Priva</u> | icy Statement |

Once you have entered all of your contact phone numbers, you can arrange them in the order that you would like your partners to use when they need to contact you. The numbers are displayed in the *Lists* –

| Ð | Туре     | Phone Number | Extension | Public | Note | Jp | Dow |
|---|----------|--------------|-----------|--------|------|----|-----|
|   | Home     | 555-5555     |           | M      |      |    | ÷   |
|   | Cellular | 888-8888     |           | M      |      | 1  | +   |
|   | Work     | 777-7777     | 5544      | 1      |      | 1  | 97  |

Officials feature in the order that they are shown in the phone entry list.

7. To re-arrange the number list, use the arrows to the right of the phone number list to move the number either up or down in the list.

To DELETE a phone number

1. Click on the Trashcan on the left hand side of the phone number to be deleted.

To EDIT a phone number

- Phone Numbers
   Exit

   Public phone numbers will display in the order listed here.
   Exit

   Ype
   Phone Number
   Extension
   Public
   Note
   Up Down

   tome
   555-5655
   Im
   Im
   Im
   Im
   Im
   Im
   Im
   Im
   Im
   Im
   Im
   Im
   Im
   Im
   Im
   Im
   Im
   Im
   Im
   Im
   Im
   Im
   Im
   Im
   Im
   Im
   Im
   Im
   Im
   Im
   Im
   Im
   Im
   Im
   Im
   Im
   Im
   Im
   Im
   Im
   Im
   Im
   Im
   Im
   Im
   Im
   Im
   Im
   Im
   Im
   Im
   Im
   Im
   Im
   Im
   Im
   Im
   Im
   Im
   Im
   Im
   Im
   Im
   Im
   Im
   Im
   Im
   Im
   Im
   Im
   Im
   Im
   Im
   Im
   Im
   Im
   Im
   Im
   Im
   Im
   Im
   Im
   Im
   Im
   Im
   Im
   Im
   Im
   Im
   Im
   Im
- 1. Click on the Pencil on the left hand side of the phone number to be changed. This will put that number into "edit mode".
- 2. When you are finished, click on the Check Mark to accept the changes, or the X to cancel the change

Once you have completed entering, editing, or deleting phone numbers, click on the EXIT button to return to the main Information page. Click on the SAVE button to save the changes you have made.

#### ACCOUNT – MISC FIELDS

This field is NOT editable. It displays your TASO Identification number, which you will need for various purposes including access to the Members Only section of the TASO website. Selecting this feature will display the screen shown below.

| Edit Miscellaneous Fields<br>EditView your miscellaneous fields. Click 'Save' to save your changes, or click 'Cancel' to go back. | Save Cancel |
|----------------------------------------------------------------------------------------------------|-------------|
| Misc Fields                                                                                                    |             |
| TASO Membership Number                                                                                                    |             |
| back to top                                                                                                    | Save Cancel |

#### ACCOUNT - PICTURE

This feature allows you to upload an image or photograph to associate with your user account. Selecting this feature will display the screen shown below.

| Add an image to you<br>Select the image you would li<br>recommend that your image y<br>will resize and crop it for you.<br>remove any images deemed | IF USER, account<br>ke to upload. Please note that the image must l<br>ou upload be 150 pixels wide by 200 pixels hig<br>Also note that we (Arbiter .NET, or Assigners of<br>offensive or inappropriate. | be either a 'gif' or 'jpeg' file. We<br>h. If your image is larger, we<br>your group) retain the right to | Upload Cancel |
|----------------------------------------------------------------------------------------------------|----------------------------------------------------------------------------------------------------|----------------------------------------------------------------------------------------------------|---------------|
| Image Location:                                                                                                    | Browse                                                                                                    | A MARINA                                                                                                  | -CC           |
| back to top                                                                                                    |                                                                                                    |                                                                                                    | Upload Cancel |

#### To ADD an image

- 1. Follow the instructions on the screen as to maximum size of the image and other restrictions.
- 2. Enter the location of the image (or use to "browse" button to locate the image)
- 3. Click the "UPLOAD" button.

#### ACCOUNTS - PASSWORD

This feature allows you to change the password for your user account. Selecting this feature will display the screen shown below.

| Change Password<br>Change your password information and click 'Change' when you are finished. | Change Cancel                                |
|-----------------------------------------------------------------------------------------------|----------------------------------------------|
| Before we can change your password, we need you to enter your old one.                        |                                              |
| Old Password                                                                                  | ]                                            |
| Now enter your new password in both fields below. Be sure that your caps loc                  | k is not on as passwords are case sensitive. |
| New Password Confirm Password                                                                 |                                              |
| back to top                                                                                   | Change Cancel                                |

To CHANGE your PASSWORD

- 1. Enter your OLD password
- 2. Enter your NEW password
- 3. Confirm your NEW password
- 4. Click on the "Change" button

### **ACCOUNT - PREFERENCES**

This feature allows you to set some basic changes in how information is displayed. There are two sections that need to be checked, and one that needs changing only on an annual basis.

Selecting this option will display the screen shown below.

| User Preferences |                            |              | Save Cancel |
|------------------|----------------------------|--------------|-------------|
| User             |                            |              |             |
|                  | Time Zone (GMT -06:00) Cer | ntral Time 🔄 |             |
|                  | Page Size 20               |              |             |
|                  | Date Range 1/1/2005        | To 6/30/2005 | Zin         |
| back to top      |                            |              | Save Cancel |

CHANGE to "Time Zone" to Central Time

SET the "Date Range" from January 1<sup>st</sup> to December 31<sup>st</sup> of the current year. This only needs to be done once each year. If you do NOT set this date range, then you may see data or schedules from whatever date range IS entered in this field and have to manually change the date range in other parts of the program.

### ACCOUNT – PASSWORD

This feature allows you to change the password for your user account. Selecting this feature will display the screen shown below.

| Change Password<br>Change your password information and click 'Change' when you are finished. | Change Cancel                                 |
|-----------------------------------------------------------------------------------------------|-----------------------------------------------|
| Before we can change your password, we need you to enter your old one.                        |                                               |
| Old Password                                                                                  |                                               |
| Now enter your new password in both fields below. Be sure that your caps loo                  | ck is not on as passwords are case sensitive. |
| New Password                                                                                  |                                               |
| Confirm Password                                                                              |                                               |
| back to top                                                                                   | Change Cancel                                 |

To CHANGE your PASSWORD

- 5. Enter your OLD password
- 6. Enter your NEW password
- 7. Confirm your NEW password

Click on the "Change" button

### **STATUS – READY**

This feature lets the Arbiter program know that you are ready for assignment. Once you have entered and saved your contact information (so your partners can contact you), click on this feature to put a CHECKMARK in the "Ready" box.

If you do NOT put a checkmark in the "Ready" box, the system will NOT consider you for game assignments.